# cisco.

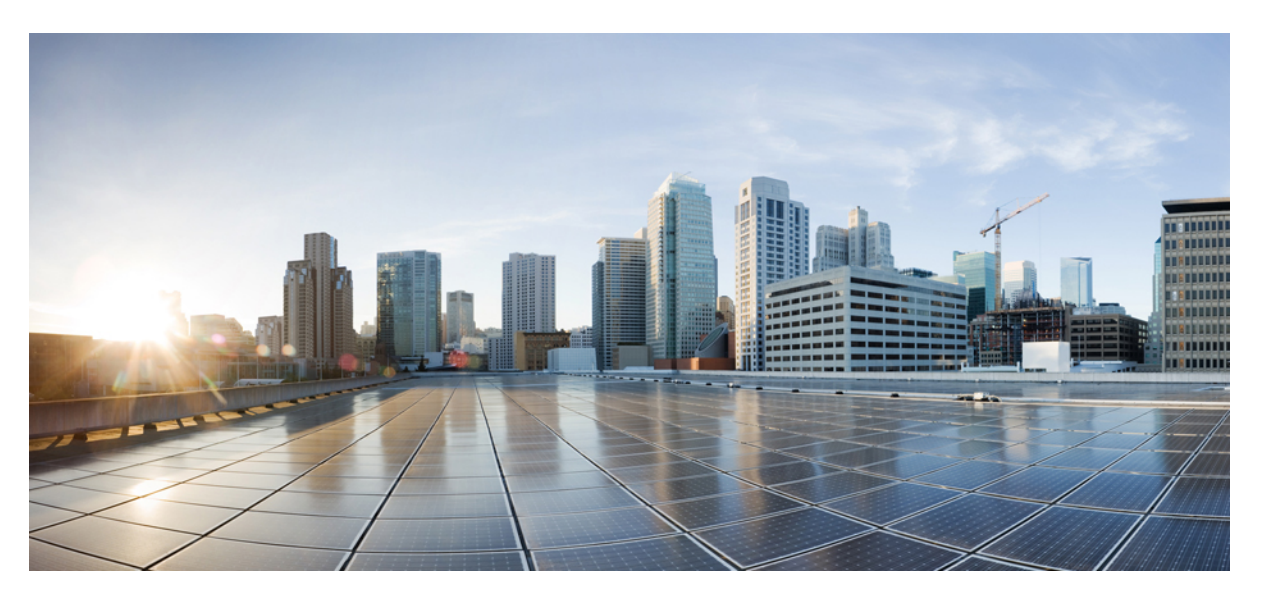

# Deploying Cisco Catalyst 8000V Edge Software on Amazon Web Services

**First Published:** 2021-01-30 **Last Modified:** 2024-04-30

### **Americas Headquarters**

Cisco Systems, Inc. 170 West Tasman Drive San Jose, CA 95134-1706 USA http://www.cisco.com Tel: 408 526-4000 800 553-NETS (6387) Fax: 408 527-0883

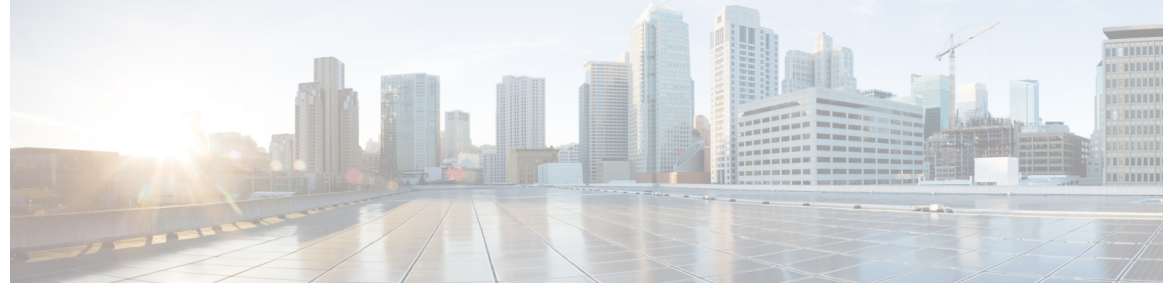

### CONTENTS

|           | Full Cisco Trademarks with Software License         ?                        |
|-----------|------------------------------------------------------------------------------|
| CHAPTER 1 | Preface 1                                                                    |
|           | Audience and Scope 1                                                         |
|           | Feature Compatibility 1                                                      |
|           | Document Conventions 2                                                       |
|           | Communications, Services, and Additional Information 3                       |
|           | Documentation Feedback 4                                                     |
|           | Troubleshooting 4                                                            |
| CHAPTER 2 | Overview of Cisco Catalyst 8000V Edge Software on Amazon Web Services 5      |
|           | Deployment Options for Cisco Catalyst 8000V Running on Amazon Web Services 5 |
|           | Licensing 6                                                                  |
|           | Pay As You Go Licensing 6                                                    |
|           | Cisco IOS XE Technologies Not Supported 7                                    |
| CHAPTER 3 | Deploying Cisco Catalyst 8000V on AWS 9                                      |
|           | Supported Instance Types for AWS 9                                           |
|           | Notes and Guidelines 11                                                      |
|           | Prerequisites for Deploying Cisco Catalyst 8000V on AWS 11                   |
|           | Restrictions for Deploying Cisco Catalyst 8000V on AWS 12                    |
|           | Deploy the Cisco Catalyst 8000V Instance 12                                  |
|           | Select the Cisco Catalyst 8000V Marketplace Offer 12                         |
|           | Launch the Instance Through the Website <b>12</b>                            |
|           | Launch the Instance Through the EC2 Console <b>13</b>                        |

|           | Associate the Public IP Address with the Cisco Catalyst 8000V Instance 14                                                       |
|-----------|----------------------------------------------------------------------------------------------------|
|           | Connect to the Instance using SSH 15                                                                                            |
|           | Create SSH Key Pairs 15                                                                                                    |
|           | Create an AMI with Encrypted Elastic Block Storage 15                                                                           |
| CHAPTER 4 | Enable the Guest Shell 17                                                                                                    |
|           | Enabling the Guest Shell 17                                                                                                    |
|           | Create an IAM Instance Role 17                                                                                                  |
|           | Assign an IAM Instance Role to a Cisco Catalyst 8000V Instance 19                                                               |
|           | Assign an IAM Instance Role to a New Instance 20                                                                                |
|           | Examples of Guest Shell 20                                                                                                    |
| CHAPTER 5 | Configure L2 Extension for Public Cloud 25                                                                                      |
|           | Configure LISP Layer 2 Extension 26                                                                                             |
|           | Prerequisites for configuring LISP Layer 2 Extension 27                                                                         |
|           | Restrictions for configuring LISP Layer 2 Extension 27                                                                          |
|           | Configure LISP Layer 2 Extension 27                                                                                             |
|           | Creating a Cisco Catalyst 8000V instance on AWS 27                                                                              |
|           | Configure subnets 28                                                                                                    |
|           | Configure a tunnel between Cisco Catalyst 8000V on AWS and Cisco Catalyst 8000V on the Enterprise System 28                     |
|           | Configure LISP xTR on the Instance Running on AWS <b>29</b>                                                                     |
|           | Verify the LISP Layer 2 Traffic between Cisco Catalyst 8000V on AWS and Cisco Catalyst 8000V on the Enterprise System <b>31</b> |
|           | Support for PMD Multi-Queue <b>32</b>                                                                                           |
| CHAPTER 6 | Configure Ipv6 Functionalities 35                                                                                               |
| CHAPTER 7 | Migrating Cisco CSR1000V Instances to Cisco Catalyst 8000V Using the AWS Migration Tool 37                                      |
|           | Prerequisites for the Migration <b>38</b>                                                                                       |
|           | Limitations and Notes <b>38</b>                                                                                                 |
|           | Migrating a CSR1000V Instance to Cisco Catalyst 8000V <b>39</b>                                                                 |
|           | Verifying Successful Migration 40                                                                                               |
|           | Performing a Rollback 41                                                                                                    |

#### CHAPTER 8 Deploying Transit VPC With Transit Gateway 43

Benefits of the AWS Transit Gateway Solution 45
Prerequisites to the AWS Transit Gateway Solution 45
Limitations of the AWS Transit Gateway Solution 45
Configuring the AWS Transit Gateway Solution 45
Configuration Example 47

THE SPECIFICATIONS AND INFORMATION REGARDING THE PRODUCTS IN THIS MANUAL ARE SUBJECT TO CHANGE WITHOUT NOTICE. ALL STATEMENTS, INFORMATION, AND RECOMMENDATIONS IN THIS MANUAL ARE BELIEVED TO BE ACCURATE BUT ARE PRESENTED WITHOUT WARRANTY OF ANY KIND, EXPRESS OR IMPLIED. USERS MUST TAKE FULL RESPONSIBILITY FOR THEIR APPLICATION OF ANY PRODUCTS.

THE SOFTWARE LICENSE AND LIMITED WARRANTY FOR THE ACCOMPANYING PRODUCT ARE SET FORTH IN THE INFORMATION PACKET THAT SHIPPED WITH THE PRODUCT AND ARE INCORPORATED HEREIN BY THIS REFERENCE. IF YOU ARE UNABLE TO LOCATE THE SOFTWARE LICENSE OR LIMITED WARRANTY, CONTACT YOUR CISCO REPRESENTATIVE FOR A COPY.

The Cisco implementation of TCP header compression is an adaptation of a program developed by the University of California, Berkeley (UCB) as part of UCB's public domain version of the UNIX operating system. All rights reserved. Copyright © 1981, Regents of the University of California.

NOTWITHSTANDING ANY OTHER WARRANTY HEREIN, ALL DOCUMENT FILES AND SOFTWARE OF THESE SUPPLIERS ARE PROVIDED "AS IS" WITH ALL FAULTS. CISCO AND THE ABOVE-NAMED SUPPLIERS DISCLAIM ALL WARRANTIES, EXPRESSED OR IMPLIED, INCLUDING, WITHOUT LIMITATION, THOSE OF MERCHANTABILITY, FITNESS FOR A PARTICULAR PURPOSE AND NONINFRINGEMENT OR ARISING FROM A COURSE OF DEALING, USAGE, OR TRADE PRACTICE.

IN NO EVENT SHALL CISCO OR ITS SUPPLIERS BE LIABLE FOR ANY INDIRECT, SPECIAL, CONSEQUENTIAL, OR INCIDENTAL DAMAGES, INCLUDING, WITHOUT LIMITATION, LOST PROFITS OR LOSS OR DAMAGE TO DATA ARISING OUT OF THE USE OR INABILITY TO USE THIS MANUAL, EVEN IF CISCO OR ITS SUPPLIERS HAVE BEEN ADVISED OF THE POSSIBILITY OF SUCH DAMAGES.

Any Internet Protocol (IP) addresses and phone numbers used in this document are not intended to be actual addresses and phone numbers. Any examples, command display output, network topology diagrams, and other figures included in the document are shown for illustrative purposes only. Any use of actual IP addresses or phone numbers in illustrative content is unintentional and coincidental.

All printed copies and duplicate soft copies of this document are considered uncontrolled. See the current online version for the latest version.

Cisco has more than 200 offices worldwide. Addresses and phone numbers are listed on the Cisco website at www.cisco.com/go/offices.

Cisco and the Cisco logo are trademarks or registered trademarks of Cisco and/or its affiliates in the U.S. and other countries. To view a list of Cisco trademarks, go to this URL: https://www.cisco.com/c/en/us/about/legal/trademarks.html. Third-party trademarks mentioned are the property of their respective owners. The use of the word partner does not imply a partnership relationship between Cisco and any other company. (1721R)

© 2020-2024 Cisco Systems, Inc. All rights reserved.

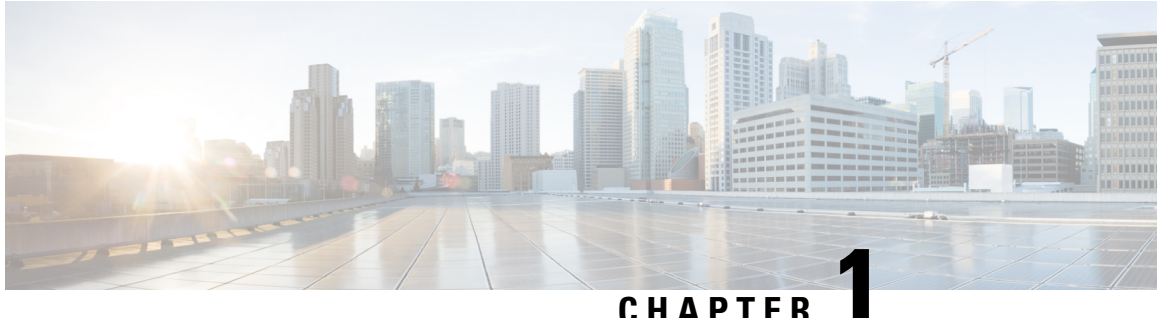

### UNAFIE

### Preface

This preface describes the audience, organization, and conventions of this document. It also provides information on how to obtain other documentation.

This preface includes the following sections:

- Audience and Scope, on page 1
- Feature Compatibility, on page 1
- Document Conventions, on page 2
- Communications, Services, and Additional Information, on page 3
- Documentation Feedback, on page 4
- Troubleshooting, on page 4

### **Audience and Scope**

This document is designed for the person who is responsible for configuring your Cisco Enterprise router. This document is intended primarily for the following audiences:

- · Customers with technical networking background and experience.
- System administrators familiar with the fundamentals of router-based internetworking but who might not be familiar with Cisco IOS software.
- System administrators who are responsible for installing and configuring internetworking equipment, and who are familiar with Cisco IOS software.

### **Feature Compatibility**

For more information about the Cisco IOS XE software, including features available on your device as described in the configuration guides, see the respective router documentation set.

To verify support for specific features, use the Cisco Feature Navigator tool. This tool enables you to determine the Cisco IOS XE software images that support a specific software release, feature set, or a platform.

### **Document Conventions**

This documentation uses the following conventions:

| Convention | Description                                                                                                    |
|------------|----------------------------------------------------------------------------------------------------|
| ^ or Ctrl  | The ^ and <b>Ctrl</b> symbols represent the Control key.<br>For example, the key combination ^ <b>D</b> or <b>Ctrl-D</b><br>means hold down the <b>Control</b> key while you press<br>the <b>D</b> key. Keys are indicated in capital letters but are<br>not case sensitive. |
| string     | A string is a nonquoted set of characters shown in<br>italics. For example, when setting an SNMP<br>community string to public, do not use quotation<br>marks around the string or the string will include the<br>quotation marks.                                           |

The command syntax descriptions use the following conventions:

| Convention | Description                                                                                               |
|------------|----------------------------------------------------------------------------------------------------|
| bold       | Bold text indicates commands and keywords that you enter exactly as shown.                                |
| italics    | Italic text indicates arguments for which you supply values.                                              |
| [x]        | Square brackets enclose an optional element (keyword or argument).                                        |
|            | A vertical line indicates a choice within an optional<br>or required set of keywords or arguments.        |
| [x   y]    | Square brackets enclosing keywords or arguments separated by a vertical line indicate an optional choice. |
| {x   y}    | Braces enclosing keywords or arguments separated by a vertical line indicate a required choice.           |

Nested sets of square brackets or braces indicate optional or required choices within optional or required elements. For example, see the following table.

| Convention      | Description                                                                                              |
|-----------------|----------------------------------------------------------------------------------------------------|
| $[x \{y   z\}]$ | Braces and a vertical line within square brackets indicate a required choice within an optional element. |

Examples use the following conventions:

| Convention  | Description                                                                                                    |
|-------------|----------------------------------------------------------------------------------------------------|
| screen      | Examples of information displayed on the screen are set in Courier font.                                                                                                    |
| bold screen | Examples of text that you must enter are set in Courier bold font.                                                                                                    |
| <>          | Angle brackets enclose text that is not printed to the screen, such as passwords.                                                                                            |
| !           | An exclamation point at the beginning of a line<br>indicates a comment line. Exclamation points are also<br>displayed by the Cisco IOS XE software for certain<br>processes. |
| []          | Square brackets enclose default responses to system prompts.                                                                                                    |

<u>/</u>!

Caution

 Means reader be careful. In this situation, you might do something that could result in equipment damage or loss of data.

**Note** Means *reader take note*. Notes contain helpful suggestions or references to materials that may not be contained in this manual.

### **Communications, Services, and Additional Information**

- To receive timely, relevant information from Cisco, sign up at Cisco Profile Manager.
- To get the business impact you're looking for with the technologies that matter, visit Cisco Services.
- To submit a service request, visit Cisco Support.
- To discover and browse secure, validated enterprise-class apps, products, solutions and services, visit Cisco Marketplace.
- To obtain general networking, training, and certification titles, visit Cisco Press.
- To find warranty information for a specific product or product family, access Cisco Warranty Finder.

#### **Cisco Bug Search Tool**

Cisco Bug Search Tool (BST) is a web-based tool that acts as a gateway to the Cisco bug tracking system that maintains a comprehensive list of defects and vulnerabilities in Cisco products and software. BST provides you with detailed defect information about your products and software.

### **Documentation Feedback**

To provide feedback about Cisco technical documentation, use the feedback form available in the right pane of every online document.

### **Troubleshooting**

For the most up-to-date, detailed troubleshooting information, see the Cisco TAC website at https://www.cisco.com/en/US/support/index.html.

Go to **Products by Category** and choose your product from the list, or enter the name of your product. Look under **Troubleshoot and Alerts** to find information for the issue that you are experiencing.

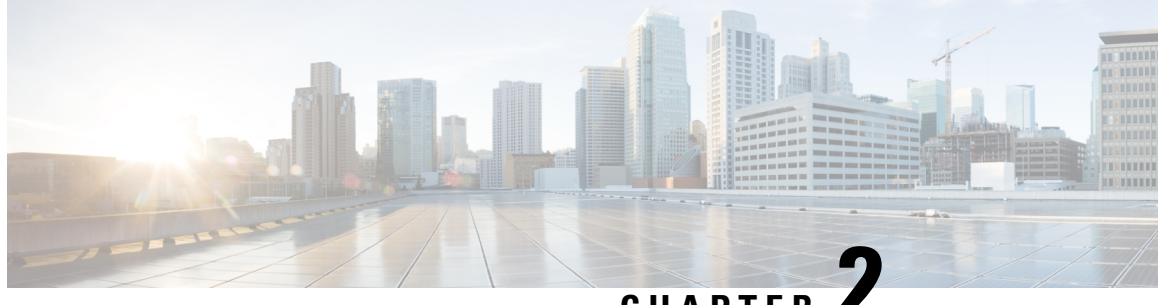

### CHAPTER

### **Overview of Cisco Catalyst 8000V Edge Software** on Amazon Web Services

Cisco Catalyst 8000V Edge Software is a virtual router that offers routing, security, and network management functionalities as a cloud service, with multitenancy.

This router is supported on the Amazon Virtual Private Cloud (Amazon VPC), which enables you to provision a logically isolated section of the AWS Cloud. By doing so, you can launch the AWS resources in a virtual network that you've defined.

Cisco Catalyst 8000V has the ability to boot in either the autonomous or the controller mode. By default, Cisco Catalyst 8000V boots in the autonomous mode. If you wish to deploy and use Cisco Catalyst 8000V in the autonomous mode, continue with this guide.

This guide specifies the deployment options, procedures, and the configurations for Cisco Catalyst 8000V running on Amazon Web Services (AWS) for public and private cloud solutions.

For Cisco SD-WAN deployments or Cisco Catalyst 8000V in the controller mode, see Getting Started With the Cisco SD-WAN.

- Deployment Options for Cisco Catalyst 8000V Running on Amazon Web Services, on page 5
- Licensing, on page 6
- Pay As You Go Licensing, on page 6
- Cisco IOS XE Technologies Not Supported, on page 7

### **Deployment Options for Cisco Catalyst 8000V Running on Amazon** Web Services

To use Cisco Catalyst 8000V on Amazon Web Services (AWS), purchase and launch the Cisco Catalyst 8000V instance as an Amazon Machine Image (AMI) on AWS Marketplace.

An Amazon Machine Image (AMI) provides the information required to launch your instance. You need to specify an AMI when you launch an instance. Note that you can launch as many instances from the AMI as you need.

Choose one of the following deployment options from the AWS Marketplace:

- · Cisco Catalyst 8000V SD-WAN & Router PAYG DNA Advantage
- Cisco Catalyst 8000V SD-WAN & Router PAYG DNA Essentials

Cisco Catalyst 8000V for SD-WAN & Routing

If you choose one of the first three options, proceed to licensing after choosing your deployment option. If you choose the Cisco SD-WAN option, see the *Getting Started with Cisco SD-WAN* guide.

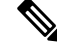

Note

If you are upgrading from an earlier version, use the Cisco Catalyst 8000V .bin file to upgrade the version of the Cisco Catalyst 8000V instance without having to recreate an AWS EC2 instance from a new AMI.

### Licensing

After you visit the AWS Marketplace, purchase and launch the Cisco Catalyst 8000V device as an Amazon Machine Image (AMI) on the AWS Marketplace.

To use the Cisco Catalyst 8000V device, first choose the image or solution listing, purchase the image, and deploy the AMI. The next step is to either purchase the Cisco Catalyst 8000V software license(s) directly from Cisco, or use a Pay As You Go (PAYG) license that is already embedded with the image.

If you are using the Bring Your Own license (BYOL) licensing model, continue reading this section. Else, see the *Pay As You Go* section in this guide.

#### **Bring Your Own Licensing Model**

Bring Your Own License is the model where you buy a license from Cisco or a partner and install the license on the Cisco Catalyst 8000V device. If you choose the BYOL licensing model, after you deploy the Cisco Catalyst 8000V AMI from the AWS Marketplace and launch the instance, you must install the licenses using Cisco Smart Licensing Usage Policy.

Cisco Smart Licensing Usage Policy is an evolved version of the existing Smart Licensing model with the overarching objective of providing a licensing solution that does not interrupt the operations of your network. Rather, this model enables a compliance relationship to account for the hardware and software licenses you purchase and use.

After you purchase a license, no preliminary steps, such as registration or generation of keys etc., are required unless you use an export-controlled or enfored license. These licenses require authorization before use. For all the other licenses, you can configure the product features on the device right-away.

For more information about the Cisco Catalyst 8000V software licenses and the process for rehosting a license, see the *Cisco Catalyst 8000V Edge Software Configuration Guide*. For a list of license SKUs, see the latest Cisco Catalyst 8000V Release Notes.

### **Pay As You Go Licensing**

To use Cisco Catalyst 8000V on AWS, you must purchase and launch Cisco Catalyst 8000V as an Amazon Machine Image (AMI) on the AWS Marketplace. Further, you must choose either the BYOL or the Pay As You Go (PAYG) licensing model.

If you have chosen the BYOL model, go to the *Licensing* section in this guide. If you have chosen the PAYG licensing model, continue to read this section.

The Cisco Catalyst 8000V hourly-billed AMI or Pay As You Go licensing model allows you to consume an instance for a defined period of time. In this licensing model, you can directly launch the instance from the AWS Marketplace and start using the instances. The licenses are embedded in the image.

The following Cisco IOS XE Technology Packages are available in this licensing model: Cisco Catalyst 8000V - Essentials PAYG and Cisco Catalyst 8000V - Advantage PAYG.

PAYG is subject to the following conditions:

- You are billed hourly by Amazon Web Services (AWS) for using the Cisco Catalyst 8000V AMI. This hourly usage fee is in addition to the VPC usage fees charged by AWS.
- You do not purchase the licenses directly from Cisco for Cisco Catalyst 8000V.
- You do not install the Cisco licenses on the router.
- You cannot rehost hourly-billed AMIs.

For more information about the features contained in the Cisco Catalyst 8000V technology packages, see the *Cisco Catalyst 8000V Edge Software Configuration Guide*.

### **Cisco IOS XE Technologies Not Supported**

When you deploy your Cisco Catalyst 8000V instance on an AWS instance, Cisco Catalyst 8000V supports fewer Cisco IOS XE technologies than are supported by other hypervisors. Some technologies might not be available because they are not supported in an Amazon cloud.

The following restrictions apply when you deploy Cisco Catalyst 8000V on an AWS instance:

- Although CLI commands for unsupported features may be visible on Cisco Catalyst 8000V, testing by Cisco has determined that the unsupported features (mentioned in the table in this section) do not work in AWS deployments.
- Routing protocols are supported over a tunnel only.
- The Cisco Catalyst 8000V AMI does not support remote management of the router using Cisco Prime Network Services Controller.

The following table lists the Cisco IOS XE technologies that are not supported when deploying Cisco Catalyst 8000V on an AWS instance.

#### Table 1: Cisco IOS XE Technologies Not Supported on AWS Deployments

| Technology               | Non-Supported Features     |
|--------------------------|----------------------------|
| Basic Routing            | OSPF                       |
| Data Center Interconnect | OTV and WCCPv2             |
| MPLS                     | MPLS, EoMPLS, VRF and VPLS |
| Redundancy               | HSRP                       |
| WAAS                     | Integrated AppNav-XE       |

The following caveats apply to the Cisco IOS XE technology support on AWS deployments:

- You cannot apply NAT PAT on the same interface that is configured with a crypto map. The workaround is to use a different IP Security feature such as SVTI or DMVPN, or you can configure a two-router solution with one router for NAT and another router for the IP Security crypto map.
- You cannot configure HSRP between the Cisco Catalyst 8000V nodes in an Amazon cloud. Amazon does not allow running HSRP on the hosts in the VPC. Amazon AWS blocks all broadcast and multicast traffic in a VPC.
- It is recommended that you disable the Source/Destination check on the Cisco Catalyst 8000V interfaces.
- EtherChannel is not supported.
- IP Multicast only works with the Amazon Transit Gateway solution.

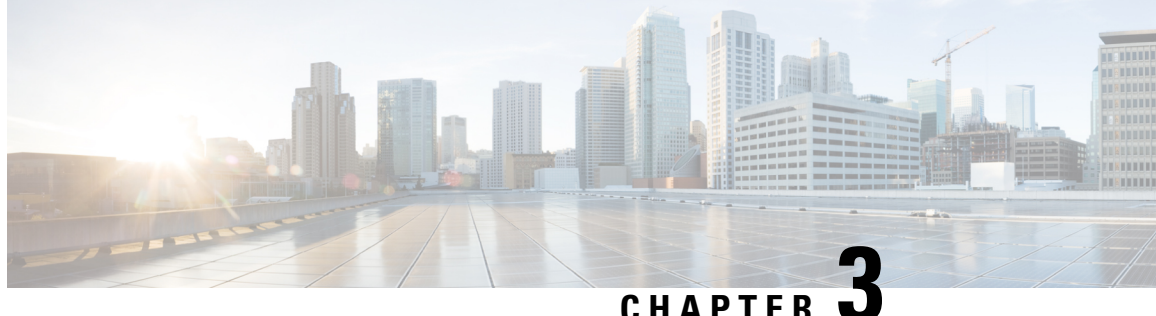

### **Deploying Cisco Catalyst 8000V on AWS**

This chapter describes the steps involved in deploying a Cisco Catalyst 8000V instance on AWS. To deploy a Cisco Catalyst 8000V instance, you need an Amazon Machine Image (AMI), which is an AWS supported and maintained image. The AMI provides the information required to launch your instance.

After you log in to the AWS Marketplace, select the template or the marketplace offer of your choice. Further, follow the procedures mentioned in this chapter to create an AMI with an encrypted Elastic Block Storage (EBS).

Note If you are using a BYOL AMI, see Licensing, on page 6.

- Supported Instance Types for AWS, on page 9
- Prerequisites for Deploying Cisco Catalyst 8000V on AWS, on page 11
- Restrictions for Deploying Cisco Catalyst 8000V on AWS, on page 12
- Deploy the Cisco Catalyst 8000V Instance, on page 12

### Supported Instance Types for AWS

The AMI supports different instance types that determine the size of the instance and the required amount of memory. The following are the supported instance types for Cisco Catalyst 8000V:

| Release Number                                | Supported Instance Types                                                                                                    |
|-----------------------------------------------|----------------------------------------------------------------------------------------------------|
| Cisco IOS XE 17.13.1a                         | <ul> <li>t3.medium</li> <li>c5.9xlarge, c5.2xlarge, c5.xlarge, c5.large</li> <li>c5n.18xlarge, c5n.4xlarge</li> <li>c6in.8xlarge, c6in.2xlarge, c6in.xlarge, c6in.large</li> </ul> |
| Cisco IOS XE 17.12.2,<br>Cisco IOS XE 17.12.1 | • t3.medium<br>• c5.9xlarge_c5.2xlarge_c5.xlarge_c5.large                                                                                                    |
|                                               | <ul> <li>c5n.18xlarge, c5n.9xlarge, c5n.4xlarge,<br/>c5n.2xlarge, c5n.xlarge, c5n.large</li> </ul>                                                                                 |

| Release Number        | Supported Instance Types                                                                           |  |
|-----------------------|----------------------------------------------------------------------------------------------------|--|
| Cisco IOS XE 17.11.1a | • t3.medium                                                                                        |  |
|                       | • c5.9xlarge, c5.2xlarge, c5.xlarge, c5.large                                                      |  |
|                       | • c5n.18xlarge, c5n.9xlarge, c5n.4xlarge, c5n.2xlarge, c5n.xlarge, c5n.large                       |  |
| Cisco IOS XE 17.10.1a | • t3.medium                                                                                        |  |
|                       | • c5.9xlarge, c5.2xlarge, c5.xlarge, c5.large                                                      |  |
|                       | <ul> <li>c5n.18xlarge, c5n.9xlarge, c5n.4xlarge,<br/>c5n.2xlarge, c5n.xlarge, c5n.large</li> </ul> |  |
| Cisco IOS XE 17.9.4a  | • t3.medium                                                                                        |  |
| Cisco IOS XE 17.9.4   | • c5.9xlarge, c5.4xlarge, c5.2xlarge, c5.xlarge,                                                   |  |
| Cisco IOS XE 17.9.3a  | c5.large                                                                                           |  |
| Cisco IOS XE 17.9.2a  | • c5n.18x1arge, c5n.9x1arge, c5n.4x1arge,<br>c5n.2x1arge, c5n x1arge, c5n large                    |  |
| Cisco IOS XE 17.9.1a  | comzina Bo, comina Bo, comina Bo                                                                   |  |
| Cisco IOS XE 17.8.1a  | • t3.medium                                                                                        |  |
|                       | • c5.9xlarge, c5.4xlarge, c5.2xlarge, c5.xlarge, c5.large                                          |  |
|                       | • c5n.9xlarge, c5n.4xlarge, c5n.2xlarge, c5n.xlarge, c5n.large                                     |  |
| Cisco IOS XE 17.7.2   | • t3.medium                                                                                        |  |
| Cisco IOS XE 17.7.1a  | • c5.9xlarge, c5.4xlarge, c5.2xlarge, c5.xlarge, c5.large                                          |  |
|                       | <ul> <li>c5n.9xlarge, c5n.4xlarge, c5n.2xlarge,<br/>c5n.xlarge, c5n.large</li> </ul>               |  |
| Cisco IOS XE 17.6.6a  | • t3.medium                                                                                        |  |
| Cisco IOS XE 17.6.6   | • c5.9xlarge, c5.4xlarge, c5.2xlarge, c5.xlarge,                                                   |  |
| Cisco IOS XE 17.6.5a  | c5.large                                                                                           |  |
| Cisco IOS XE 17.6.5   | <ul> <li>c5n.9xlarge, c5n.4xlarge, c5n.2xlarge,<br/>c5n.xlarge, c5n.large</li> </ul>               |  |
| Cisco IOS XE 17.6.4   |                                                                                                    |  |
| Cisco IOS XE 17.6.3a  |                                                                                                    |  |
| Cisco IOS XE 17.6.2   |                                                                                                    |  |
| Cisco IOS XE 17.6.1a  |                                                                                                    |  |

| Release Number       | Supported Instance Types                                          |
|----------------------|-------------------------------------------------------------------|
| Cisco IOS XE 17.5.1a | • t3.medium, t2.medium                                            |
|                      | • c4.8xlarge, c4.4xlarge, c4.2xlarge, c4.xlarge, c4.large         |
|                      | • c5.9xlarge, c5.4xlarge, c5.2xlarge, c5.xlarge, c5.large         |
|                      | • c5n.9xlarge, c5n.4xlarge, c5n.2xlarge,<br>c5n.xlarge, c5n.large |
| Cisco IOS XE 17.4.2  | • t3.medium, t2.medium                                            |
| Cisco IOS XE 17.4.1b | • c4.8xlarge, c4.4xlarge, c4.2xlarge, c4.xlarge,                  |
| Cisco IOS XE 17.4.1a | c4.large                                                          |
|                      | • c5.9xlarge, c5.4xlarge, c5.2xlarge, c5.xlarge, c5.large         |
|                      | • c5n.9xlarge, c5n.4xlarge, c5n.2xlarge,<br>c5n.xlarge, c5n.large |

For more information about the instance types, see Amazon EC2 Instance Types.

### **Notes and Guidelines**

- To optimize the performance while using instance types that support PMD multi-queue, see Support for PMD Multi-Queue, on page 32.
- To determine the maximum number of network interfaces supported per instance, see Private IP Addresses Per Network Interface Per Instance Type.
- The c5n.large, c5n.xlarge, c5n.2xlarge, and c5n.9xlarge instance types are replaced with c6in.large, c6in.xlarge, c6in.2xlarge, and c6in.8xlarge respectively from the 17.13.1a release. However, when you upgrade from an earlier release to Cisco IOS XE 17.13.1a, you will continue to see the c5n instance types. You can manually upgrade the instance types to the corresponding c6in replacement.

### **Prerequisites for Deploying Cisco Catalyst 8000V on AWS**

Before you launch Cisco Catalyst 8000V on AWS, you must:

- Have an AWS account.
- Have an SSH client such as Putty on Windows or Terminal on Macintosh, or have access to an EC2 instance console, to access the Cisco Catalyst 8000V console.
- Determine the instance type for your Cisco Catalyst 8000V AMI.
- Create an Amazon VPC if you're planning to launch the AMI using 1-Click Launch.

### **Restrictions for Deploying Cisco Catalyst 8000V on AWS**

The jumbo frames in a VPC have limitations. For more information on jumbo frames, see Network Maximum Transmission Unit (MTU) for Your EC2 Instance.

### **Deploy the Cisco Catalyst 8000V Instance**

To deploy the Cisco Catalyst 8000V AMI, perform the steps as described in the following sections:

### Select the Cisco Catalyst 8000V Marketplace Offer

**Step 1** Log in to Amazon Web Services Marketplace.

#### Step 2 Click Discover Products.

- **Step 3** In the search bar, search for Cisco Catalyst 8000V. The system displays the following offers:
  - Cisco Catalyst 8000V Advantage PAYG
  - Cisco Catalyst 8000V Essentials PAYG
  - Cisco Catalyst 8000V BYOL
- **Step 4** Select the Cisco Catalyst 8000V AMI that you are planning to deploy.

The marketplace displays product information such as supported instance types, pricing, and support details.

### Launch the Instance Through the Website

#### Before you begin

If you're launching the AMI using 1-Click Launch, you must first create a Virtual Private Cloud (VPC). To know how to do this, see the AWS documentation on VPC.

- **Step 1** After you select the Cisco Catalyst 8000V offer from the AWS Marketplace, click **Continue to Subscribe** after you accept the Terms and Conditions.
- Step 2 From the Configure Software window, choose the Software Version and your Region for your Cisco Catalyst 8000V instance.

For information on zones and regions in Amazon EC2, see: Regions and Availability Zones.

- Step 3 From the Fulfillment Option field, choose Amazon Machine Image.
- Step 4 Click Continue to Launch.
- Step 5 In the Launch This Software window, choose Launch from Website.
- **Step 6** Choose the **EC2 Instance Type** from the drop-down list.

#### **Step 7** Configure the **VPC**, **Subnet**, **Security Group** and **Key Pair** settings for your instance.

For more information about these settings in AWS, see Parameters for Instance Configuration.

#### Step 8 Click Launch.

To view the newly launched instance, click Launch and navigate to https://console.aws.amazon.com/ec2/. Ensure that Status Check displays the 2/2 checks passed message before you try to connect to the instance using SSH.

### Launch the Instance Through the EC2 Console

Perform this procedure after you login to the AWS Marketplace and Subscribe to Cisco Catalyst 8000V. This procedure describes how to launch an instance through the EC2 Console.

Step 1 After you select the Cisco Catalyst 8000V offer from the AWS Marketplace, click Continue to Subscribe after you accept the Terms and Conditions.
Step 2 From the Configure Software window, choose the Software Version and your Region for your Cisco Catalyst 8000V instance.
For information on zones and regions in Amazon EC2, see: Regions and Availability Zones.
Step 3 From the Fulfillment Option field, choose Amazon Machine Image.
Step 4 Click Continue to Launch, and choose Launch with E2 Console.
In the Launch an Instance window, in the Name field, enter the name for your instance.
In the Application and OS Images area, the AMI is autofilled based on your subscription and your choice of the

- **Step 6** In the **Application and OS Images** area, the AMI is autofilled based on your subscription and your choice of the software version.
- **Step 7** From the **Instance Type** field, choose a supported instance type from the drop-down list. For more information on which instance type is supported for each IOS XE release, see Supported Instance Types for AWS, on page 9.
- **Step 8** Configure the **Key Pair** settings for your instance. Choose an existing key pair or create a new key by uploading your own public key. To create a new key pair, click **Create Key Pair**, enter the key pair name, and click **Create**. After the key pair is created, ensure that you have downloaded the private key from Amazon before continuing.

Note that you can access a newly created private key only once. After you download the key pair, click Close.

NoteAWS security policies require that the private key permission level be set to 400. To set this value for the<br/>.pem file, open a UNIX shell terminal screen and run the chmod 400pem-file-name command.From Cisco IOS XE 17.10.1a, Cisco Catalyst 8000V supports the ED25519 SSH key. This is in addition

to the existing SSH-RSA keys. We recommend that you use the ED25519 SSH key for faster generation and verification of the keys, and for better collision resilience and security.

- **Step 9** Configure the **Network** settings for your instance. Choose the VPC subnet in which you want to deploy the Cisco Catalyst 8000V instance from the drop-down list. This setting determines the availability zone of your instance.
  - **Note** By default, one insterface is configured. You can create an additional interfaces from the **Instance Details** area under **Network Interfaces**. The maximum number of interfaces that are supported depends on your instance type.

- Step 10Configure the Security Group settings. You can create a new security group or choose an existing security group.<br/>Cisco Catalyst 8000V requires SSH for console access. Cisco Catalyst 8000V also requires that the Security Group, at<br/>a minimum, does not block TCP/22. These settings are used to manage the Cisco Catalyst 8000V instance.
- Step 11 Choose the metadata version from the Metadata Version drop-down list. Choose either V1 and V2 (token optional) or V2 (token required). In both these scenarios, the instance uses session-oriented requests by creating tokens. The tokens are used to fetch all the required metadata for your instances.

For Cisco IOS XE 17.4.x and 17.5.x releases, only version 1 or V1 is applicable. From Cisco IOS XE 17.6.1, metadata versions V1 and V2 are supported.

- **Step 12** Configure the **Storage** settings for your instance. Retain the default hard drive setting. Note that you cannot change the size of virtual hard drives.
- **Step 13** Provide the Day Zero configuration data or the bootstrap properties in the custom data format using the User Data field. For the supported custom data format, see Day 0 Configuration.
- Step 14 Click Review and Launch.
- Step 15 Review the Cisco Catalyst 8000V instance information, and click Launch Instance.

After the instance is launched, a success message appears on top of the Instances page. You can also view the newly launched instance in the Instances list. Click the newly launched instance to access the instance.

### Associate the Public IP Address with the Cisco Catalyst 8000V Instance

To access the management console using an SSH connection, you must first associate an interface in the Cisco Catalyst 8000V instance with the public IP address created with the VPC. Perform the following steps to associate the public IP address with your Cisco Catalyst 8000V instance.

- **Step 1** Choose Services > EC2 > Instances, and select the Cisco Catalyst 8000V instance.
- **Step 2** In the **Network interfaces** window that is displayed, click **eth0**.

A dialog box displays detailed information about the eth0 interface. Note the interface's private IP address.

- Step 3 Click Interface ID Value.
- **Step 4** Click Actions, and choose Associate Address from the drop-down list.
- Step 5 Choose an available public IP address from the Elastic IP address drop-down list.
- **Step 6** If you're reassigning a public IP address that is currently in use and is mapped to another elastic network interface (ENI), click **Allow Reassociation**.
- **Step 7** Validate that the selected private IP address matches the one that you noted in step 3.
- Step 8 Click Associate Address.

This action associates the public IP address (Amazon elastic IP) with the private IP address of the network interface. You can now use this interface to access the management console.

### **Connect to the Instance using SSH**

The Cisco Catalyst 8000V instance on AWS requires SSH for console access. To access the Cisco Catalyst 8000V AMI, perform the following steps:

- Step 1 After you launch the Cisco Catalyst 8000V instance and the status is displayed as Running, select the instance from the Instances window.
- **Step 2** Run the ssh -i *pem-file-name* ec2-user@[*public-ipaddress* | *DNS-name*] UNIX shell command to connect to the Cisco Catalyst 8000V console using SSH:
  - Use the default user name for your AMI, ec2-user, to access the instance for the first time.
  - Use the private key stored in the .pem file to authenticate the access to the instance.
- **Step 3** Start the Cisco Catalyst 8000V instance.

For information on downloading and activating the license for the BYOL AMI, see Licensing, on page 6.

#### **Create SSH Key Pairs**

When you deploy a Cisco Catalyst 8000V instance in AWS, you can provide an SSH key as the method of authentication to access your instance. In this case, you must create key pairs.

To create a key pair, you can use the Amazon EC2 to create an RSA or an ED25519 key pair. Alternatively, you can use a third-party tool to create a key pair and then import the public key to the Amazon EC2 instance.

After you create and configure the key pair, the new VM starts and the system displays a status passes 2/2 check message. You can access the new VM's console using the .pem key and use the private key to authenticate the access to the new VM console.

### Create an AMI with Encrypted Elastic Block Storage

Amazon Elastic Block Storage (EBS) encryption is an encryption solution for the EBS resources associated with your EC2 instances. Amazon EBS encryption uses AWS KMS keys to ensure data security. To create a Cisco Catalyst 8000V AMI with encrypted Amazon EBS, perform the following steps.

- Step 1
   Choose Services > EC2 > Instances to view the list of instances.

   Step 2
   Select the instance that you want to use as the base for creating the new AMI with encrypted Amazon EBS. Ensure that the status of the base instance is Stopped.
- **Step 3** Take a snapshot of this instance by following steps a to f :
  - a) Click on the root device, for example, /dev/xvda/. The system displays the **Block Device** dialog box.
  - b) Click EBS ID. The volume for this snapshot is displayed under ELASTIC BLOCK STORE > Volumes.
  - c) Choose Actions > Create Snapshot. The system displays the Create Snapshot dialog box.
  - d) Click Create.

- e) In the Create Image field on the EBS window, enter a name for the snapshot.
- f) From the Virtualization type drop-down list, choose the Hardware-assisted virtualization option.

The system displays the Snapshot Creation Started message in the **Create Snapshot** dialog box. After the snapshot creation is complete, under **ELASTIC BLOCK STORE** > **Snapshots**, the new snapshot is listed with the status **Completed**.

**Step 4** Choose **EC2** > **IMAGES** > **AMIs** to create a private AMI.

The name of the snapshot instance that you created earlier appears in the list of AMIs.

**Step 5** Choose the snapshot instance you created earlier, and choose **Actions** > **Copy AMI**.

The Copy AMI dialog box is displayed with the Destination Region, Name, Description, Encryption, Master Key, and Key Details fields.

6632

| MI ami-8feaf0e6 will be c | opied to a new AMI. Set the new | AMI settings below.          |                      |
|---------------------------|---------------------------------|------------------------------|----------------------|
| Destination region        | n* US East (N. Virginia)        | •                            |                      |
| Nam                       | e RoadTripBlogServer_2014       | _04_23                       |                      |
| Descriptio                | n Copy of RoadTripBlogServe     | er_2014_04_23                |                      |
| Encryptio                 | n 🗵 Encrypt target EBS sna      | pshots (j)                   |                      |
| Master Ke                 | ey (default) aws/ebs            |                              | <b>v</b> (i)         |
| Key Details               |                                 |                              |                      |
| Description               | Default master key that protec  | ts my EBS volumes when no ot | her key is defined   |
| Account                   | This account ( )                |                              |                      |
|                           | 6cfb2f97-4972-4f85-b3e2-c04     | 0ea97fb38                    |                      |
| KMS Key ID                | arn:aws:kms:us-east-1:          | :key/6cfb2f97-4972-4f8       | 35-b3e2-c040ea97fb38 |
| KMS Key ID<br>KMS Key ARN |                                 |                              |                      |

- **Step 6** From the **Destination region** drop-down list, choose the destination, for example, **US East**.
- Step 7 Enter a Name, for example, encrypted-C8000V-1.
- **Step 8** Specify a **Description**.
- Step 9 Check the Encrypt target EBS snapshots check box.
- **Step 10** From the **Master Key** drop-down list, choose the default value.
- Step 11 Click Copy AMI.

The new AMI, with the encrypted Amazon EBS, is created after several minutes.

**Step 12** To verify the status of the new AMI, navigate to **EC2** > **IMAGES** > **AMIs**. You will see that the new AMI is listed.

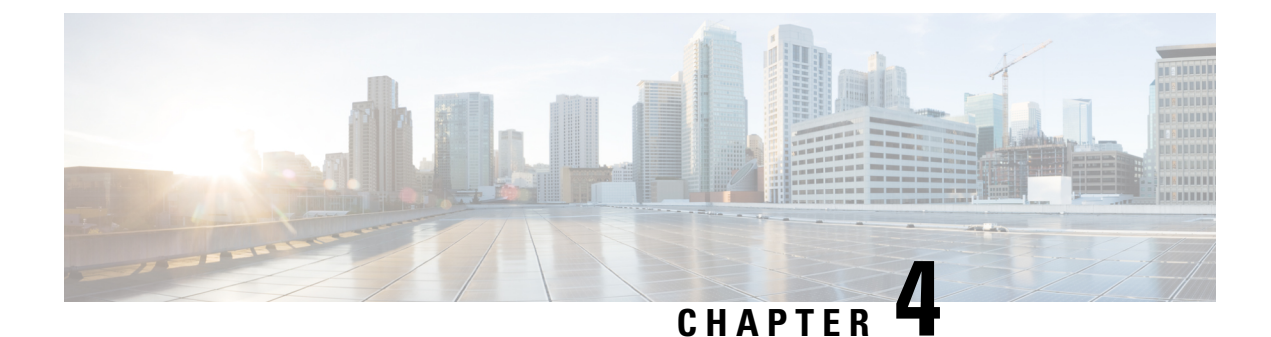

### **Enable the Guest Shell**

- Enabling the Guest Shell, on page 17
- Create an IAM Instance Role, on page 17
- Assign an IAM Instance Role to a Cisco Catalyst 8000V Instance, on page 19
- Assign an IAM Instance Role to a New Instance, on page 20
- Examples of Guest Shell, on page 20

### **Enabling the Guest Shell**

To enable the guest shell on Cisco Catalyst 8000V running on AWS, create an IAM instance role and establish trust with an EC2 service. You have a choice of either assigning the IAM instance role to a preexisting Cisco Catalyst 8000V instance or assigning the IAM instance role to a new Cisco Catalyst 8000V instance.

For more information on how to perform these tasks, see Assign an IAM Instance Role to a Cisco Catalyst 8000V and Assign an IAM Instance Role to a New Cisco Catalyst 8000V.

Then, perform further configuration steps on Cisco Catalyst 8000V and enter the guest shell.

### **Create an IAM Instance Role**

- 1. Sign into AWS, as an administrator with permissions to create an IAM Role
- 2. Click EC2 to enter the EC2 console.
- 3. Click IAM to enter the IAM console.
- 4. Click Roles.

Figure 1: IAM Instance Roles

|   | Search IAM         |
|---|--------------------|
|   | Dashboard          |
|   | Groups             |
|   | Users              |
| ( | Roles              |
|   | Policies           |
|   | Identity providers |
|   | Account settings   |
|   | Credential report  |
|   |                    |
|   |                    |

Encryption keys

366961

- 5. Click Create new Role.
- **6.** Enter a name for your app's role.
- 7. Click Continue.
- 8. Select a Role Type.

#### Figure 2: IAM Instance Role Types

#### Select role type

| AWS Service Role                                                                                                    |        |
|----------------------------------------------------------------------------------------------------|--------|
| Amazon EC2 Allows EC2 instances to call AWS services on your behalf.                                                            | Select |
| AWS Directory Service<br>Allows AWS Directory Service to manage access for existing directory users and groups to AWS services. | Select |
| AWS Lambda Allows Lambda Function to call AWS services on your behalf.                                                          | Select |
| Amazon Redshift Allows Amazon Redshift Clusters to call AWS services on your behalf                                             | Select |
| AWS Batch Service Role Allows AWS Batch to create and manage AWS resources on your behalf                                       | Select |
| O AWS service-linked role                                                                                                    |        |
| O Role for cross-account access                                                                                                 |        |
| ○ Role for identity provider access                                                                                             |        |

**9.** For the Amazon EC2 role type, click **Select**.

This establishes trust with an EC2 service.

- 10. From Set Permissions, click Select Policy Template.
- **11.** Select a template (for example, "Amazon S3 Full Access") by clicking **Select**. You can select multiple services. Use this option to specify the access in further detail. For example, you can allow an IAM instance role to read from an S3 bucket but not write to an S3 bucket.
- **12.** Enter the role name.
- 13. Click Create Role.

### Assign an IAM Instance Role to a Cisco Catalyst 8000V Instance

Specifying an IAM instance role is not a mandatory for accessing the guest shell. However, it will later allow you to access specific entities in the AWS account using a key or a password that eliminates the need to save account information on the Cisco Catalyst 8000V instance.

- **Step 1** Click **EC2** to enter the EC2 dashboard.
- Step 2 Select one of your listed Cisco Catalyst 8000V instances, right-click and select Instance Setup. Then, select Attach/Replace IAM Role.
- **Step 3** From the drop-down list, select an IAM instance role that you created previously.
- **Step 4** Enter the following CLI configuration commands on Cisco Catalyst 8000V and relaunch Cisco Catalyst 8000V.

```
Router(config)# interface GigabitEthernet1
Router(config-if)# ip address dhcp
Router(config-if)# ip nat outside
Router(config-if)# exit
Router(config)# interface VirtualPortGroup0
Router(config-if)# ip address 192.168.35.1 255.255.255.0
Router(config-if)# ip nat inside
Router(config-if)# exit
Router(config-if)# exit
Router(config)# ip nat inside source list GS NAT ACL interface GigabitEthernet1 overload
```

Router(config)# ip access-list standard GS\_NAT\_ACL Router(config)# permit 192.168.0.0 0.0.255.255 Router(config)# app-hosting appid guestshell Router(config-app-hosting)# vnic gateway1 virtualportgroup 0 guest-interface 0 guest-ipaddress 192.168.35.2 netmask 255.255.255.0 gateway 192.168.35.1 name-server 8.8.8.8 default Router(config-app-hosting)# resource profile custom cpu 1500 memory 512 Router(config-app-hosting)# exit Router(config)# exit Router(config)# exit Router# guestshell enable Router# guestshell run python

### Assign an IAM Instance Role to a New Instance

The following procedure shows how to assign an IAM Instance Role to Cisco Catalyst 8000V during the creation of a new Cisco Catalyst 8000V instance.

- **Step 1** Launch a new Cisco Catalyst 8000V as an EC2 instance, and choose an instance type.
- Step 2 Click Next: Configure Instance Details.
- **Step 3** Perform one of the following two steps:
  - a) Click the IAM role text box to select an existing IAM instance role from the dropdown list.
  - b) Click Create new IAM role to create a new IAM instance role.
- **Step 4** Enter the following CLI configuration commands on the Cisco Catalyst 8000V instance and relaunch the instance.

```
Router(config) # interface GigabitEthernet1
Router(config-if) # ip address dhcp
Router(config-if) # ip nat outside
Router(config-if) # exit
Router(config) # interface VirtualPortGroup0
Router(config-if)# ip address 192.168.35.1 255.255.255.0
Router(config-if) # ip nat inside
Router(config-if) # exit
Router (config) # ip nat inside source list GS NAT ACL interface GigabitEthernet1 overload
Router(config) # ip access-list standard GS NAT ACL
Router(config) # permit 192.168.0.0 0.0.255.255
Router(config) # app-hosting appid guestshell
Router(config-app-hosting)# vnic gateway1 virtualportgroup 0 guest-interface 0 guest-ipaddress
192.168.35.2 netmask 255.255.255.0 gateway 192.168.35.1 name-server 8.8.8.8 default
Router(config-app-hosting)# resource profile custom cpu 1500 memory 512
Router(config-app-hosting) # exit
Router(config) # exit
Router# guestshell enable
Router# guestshell run python
```

### **Examples of Guest Shell**

The following examples show how to download packages in the Guest Shell on a Cisco Catalyst 8000V instance, and a few other useful guest shell commands.

1. Install packages using the yum or pip3 commands. For example, enter the [guestshell@guestshell ~] sudo pip3 install awscli command to install the AWS CLI and Amazon SDK.

```
[questshell@questshell ~]$ sudo pip3 install awscli
WARNING: Running pip install with root privileges is generally not a good idea. Try `pip3
install --user` instead.
Collecting awscli
  Downloading
https://files.pythahosted.org/padages/ce/38/6f2006f060e6o381ad4741dbf9462e3fae22238e2dfe31577154e207c/avecli-1.18.157-py2.py3-rare-ary.wh1
 (3.4MB)
    Collecting colorama<0.4.4,>=0.2.5; python version != "3.4" (from awscli)
  Downloading
https://files.pythonbasted.org/packages/c9/dc/45cdefIb4d119496316b3117e6cb708a08029992b2fee2c143c7a0e5cc5/colorane-0.4.3-py2.py3-nore-any.vhl
Collecting s3transfer<0.4.0,>=0.3.0 (from awscli)
  Downloading
https://files.pythonbsted.org/padages/69/79/e6afb3bBob4e90cefbd690f741c7cb24547fff194240c997a26fa908b3/s3transfer-0.3.3-py2.py2-nore-any.vh1
 (69kB)
    Collecting docutils<0.16,>=0.10 (from awscli)
  Downloading
https://files.pythanhosted.org/padages/22/cd/a6aa959dra619918cd55023ddb151949c64dkbb5b36f4ffd7ee0c6e8/doutils=0.15.2-py3-none-any.whl
 (547kB)
    Collecting PyYAML<5.4,>=3.10; python_version != "3.4" (from awscli)
  Downloading
https://files.pythonhosted.org/packages/64/c2/b80047c7ac2478f9501676c988a5411ed5572f35d1beff9cae07d821512c/PyIAML-5.3.1.tar.gz
 (269kB)
    Collecting rsa<=4.5.0,>=3.1.2; python_version != "3.4" (from awscli)
  Downloading
https://files.pythonhosted.org/packages/26/f8/8127fdba0294f044121d20aac7785feb810e159098447967a6103dedfb96/rsa-4.5-py2.py3-none-any.whl
Collecting botocore==1.18.16 (from awscli)
  Downloading
https://files.pythonbsted.org/padages/21/9e/afa41db0x911869308b783b9021be67æ23c8b78317æ46632dbf3cf/botcorre-1.18.16-py2.py3-mme-any.whl
 (6.7MB)
    Collecting pyasn1>=0.1.3 (from rsa<=4.5.0,>=3.1.2; python version != "3.4"->awscli)
  Downloading
https://files.pythanhosted.arg/padages/62/le/a94a80635fa3ce4cfc7f506003548dDa2447æ76fcBca53932970fe3053f/pyzen1=0.4.8-py2.py3-none-any.vhl
 (77kB)
    Collecting urllib3<1.26,>=1.20; python version != "3.4" (from botocore==1.18.16->awscli)
  Downloading
https://files.pythanasted.org/padages/9E/f0/a391d1463db1b233795cabfc0ef383Bb4442339be88E47026199e69d7/urllib3-1.25.10-pg2.pg3-none-any.whl
 (12.7 \text{ kB})
    Collecting python-dateutil<3.0.0,>=2.1 (from botocore==1.18.16->awscli)
  Downloading
https://files.pythanbsted.aa/padages/d4/70/d60450c3dd9af8756624207æ890709de0b306af2ae5d134d76615ds/pythan.dateutil-2.8.1-p;2.p;3-nare-any.whl
 (227kB)
    Collecting jmespath<1.0.0,>=0.7.1 (from botocore==1.18.16->awscli)
  Downloading
https://files.python/osted.org/padages/07/do/5f00127266faeb23c1c9e0ac04d48eeaf5c862c17709d20e3469c6e0139/inespath-0.10.0-p.2.px3-none-ary.vhl
Collecting six>=1.5 (from python-dateutil<3.0.0,>=2.1->botocore==1.18.16->awscli)
  Downloading
https://files.pythanasted.org/padages/ee/ff/48ade5c0f013094d729fe4c0316ba2a24774d3ff1c52d924a8a4db04078a/six-1.15.0-py2.py3-none-any.vhl
Installing collected packages: colorama, urllib3, six, python-dateutil, jmespath,
botocore, s3transfer, docutils, PyYAML, pyasn1, rsa, awscli
  Running setup.py install for PyYAML ... done
Successfully installed PyYAML-5.3.1 awscli-1.18.157 botocore-1.18.16 colorama-0.4.3
docutils-0.15.2 jmespath-0.10.0 pyasn1-0.4.8 python-dateutil-2.8.1 rsa-4.5
```

s3transfer-0.3.3 six-1.15.0 urllib3-1.25.10 [guestshell@guestshell ~]\$ aws s3 ls c8kv Unable to locate credentials. You can configure credentials by running "aws configure"

2. Having installed the AWS CLI, enter the aws s3 command such as aws s3 ls.

```
[guestshell@guestshell ~]$ aws s3 ls c8kv
2020-10-14 19:44:08 433546509 upgrade.bin
[guestshell@guestshell ~]$
```

**3.** You can download a Cisco Catalyst 8000V AWS package containing sample scripts using the sudo pip3 install csr aws guestshell command.

#### Example:

```
[questshell@guestshell ~]$ sudo pip3 install csr_aws_guestshell
WARNING: Running pip install with root privileges is generally not a good idea. Try `pip3
install --user` instead.
Collecting csr aws guestshell
Downloading
https://files.pythrhosted.org/padages/42/a7/c7727666669090223ef44855d7fa2cfd8a809525a11991612d81db080a/csr avs guestshell=0.0.17.dev.tar.gz
Collecting awscli (from csr aws guestshell)
Downloading
https://files.pythonhosted.org/packages/23/1b/2x65db4e18abBc22d413b75591ccc22021233fb3c3fc3ldbD99d0170ce/avscli-1.18.162-py2.py3-none-any.wh1
 (3.4MB)
Collecting boto (from csr_aws_guestshell)
Downloading
https://files.pythonbsted.org/padages/23/10/c0b78c2729802964454a472a1919cbe20cb182cbb186cbcc7f2calcbc523/boto-2.49.0-py2.py3-none-any.whl
(1.4MB)
Collecting boto3 (from csr aws guestshell)
Downloading
https://files.pythonhosted.org/packages/30/3c/c9b55c398be589C9Bo36a5ae27a695a6cdf7588c50a7934adBac559a8a/boto3-1.16.2-py2.py3-nore-any.vhl
(129kB)
Collecting rsa<=4.5.0,>=3.1.2; python version != "3.4" (from awscli->csr aws guestshell)
Downloading
https://files.pythonhosted.org/packages/26/f8/8127fdba0294f044121d20aac7785feb810e159098447967a6103bedfb96/rsa-4.5-py2.py3-none-any.whl
Collecting botocore==1.19.2 (from awscli->csr aws guestshell)
Downloading
https://files.pythonbsted.org/padages/1f/%/35fa364675cf17e3a190ae08716ac4b078a86a62ef071d32cd8b6652ac/botccare-1.19.2-pg2.pg3-none-ary.whl
 (6.7MB)
Collecting PyYAML<5.4,>=3.10; python_version != "3.4" (from awscli->csr_aws_guestshell)
Downloading
https://files.pythonhosted.org/packages/64/c2/b80047c7ac2478f9501676c988a5411ed5572f35dlbeff9cae07d321512c/PyIAML-5.3.1.tar.gz
 (269kB)
Collecting s3transfer<0.4.0,>=0.3.0 (from awscli->csr aws guestshell)
Downloading
https://files.pythonbasted.org/padages/69/79/e6afb0Boble96cefb0690f74Ld7d24547ffff94240c997a26fa08cB/s3transfer-0.3.3-pg2.pg3-nnre-any.whl
 (69kB)
Collecting docutils<0.16,>=0.10 (from awscli->csr aws questshell)
Downloading
https://files.pythonhosted.org/padages/22/cd/a6a9590a619918ad5552364d5151949664d45d5533f4ffd7eee066e8/doatils-0.15.2-py3-none-any.whl
 (547kB)
Collecting colorama<0.4.4,>=0.2.5; python_version != "3.4" (from
awscli->csr aws guestshell)
Downloading
https://files.pythchosted.org/padages/c9/dc/45abef1b4d119eb96316b3117e6d5708a08029992b2fee2c143c7a0a5ac5/colorana-0.4.3-py2.py3-none-any.wh1
Collecting jmespath<1.0.0,>=0.7.1 (from boto3->csr_aws_guestshell)
Downloading
```

```
https://files.pythonbsted.org/padages/07/db/5f001272b6fab23c1c9e0ac04d48æaf5c862c17709b20e3469c6e0139/jrrespath-0.10.0-py2.py3-nore-any.whl
Collecting pyasn1>=0.1.3 (from rsa<=4.5.0,>=3.1.2; python_version !=
"3.4"->awscli->csr aws guestshell)
Downloading
https://files.pythonhosted.org/packages/62/1e/a94a8d635fa3ce4cfc7f506003548dBa2447ae76fcEca53932970fe3053f/pyeen1-0.4.8-py2.py3-none-any.wh1
 (77kB)
Collecting urllib3<1.26,>=1.25.4; python version != "3.4" (from
botocore==1.19.2->awscli->csr aws guestshell)
Downloading
https://files.pythonbasted.org/padages/56/as/4ef5as67a9a62505db124a5db5262332dld41534624b8fc8954fa41e5d92/urllib3-1.25.11-py2.py3-nore-ary.whl
 (127kB)
Collecting python-dateutil<3.0.0,>=2.1 (from botocore==1.19.2->awscli->csr aws guestshell)
Downloading
https://files.pythanosted.org/padages/d4/70/d60450c3dd98ef87566924207æ897090de0b306af2ore50l34678615dy/pythan dateutil-2.8.1-py2.py3-nore-eny.whl
 (227kB)
Collecting six>=1.5 (from
python-dateutil<3.0.0,>=2.1->botocore==1.19.2->awscli->csr aws questshell)
Downloading
https://files.pythonhosted.org/packages/ee/ff/48ade5c0f013094d729fe460316a2a2477463ff1c52d924a8a4do04078a/six-1.15.0-py2.py3-more-any.vhl
Installing collected packages: pyasn1, rsa, urllib3, six, python-dateutil, jmespath,
botocore, PyYAML, s3transfer, docutils, colorama, awscli, boto, boto3, csr-aws-guestshell
Running setup.py install for PyYAML ... done
Running setup.py install for csr-aws-guestshell ... done
Successfully installed PyYAML-5.3.1 awscli-1.18.162 boto-2.49.0 boto3-1.16.2
botocore-1.19.2 colorama-0.4.3 csr-aws-guestshell-0.0.17.dev0 docutils-0.15.2
jmespath-0.10.0 pyasn1-0.4.8 python-dateutil-2.8.1 rsa-4.5 s3transfer-0.3.3 six-1.15.0
urllib3-1.25.11
```

The following scripts are included in the csr\_aws\_guestshell package:

get-metadata.py - retrieves and prints instance metadata from AWS.

get-route-table.py - retrieves instances in VPC along with routes, route tables, and associations.

save-config-to-s3.py - saves the Cisco IOS XE CLI commands to an S3 bucket.

save-tech-support-to-s3.py - saves the tech support output to an S3 bucket.

load-bin-from-s3.py - downloads a .bin file for Cisco Catalyst 8000V and reloads.

get-stat-drop.py - retrieves the CLI statistics and pushes them to cloudwatch.

capture-interface.py - sets the Cisco IOS XE CLI commands to monitor and captures packets for a period of time, then uploads the file to S3.

4. In the following example, the load-bin-from-s3.py script loads a binary from S3 and boots a Cisco Catalyst 8000V image:

```
[guestshell@guestshell ~]$ load-bin-from-s3.py csr1kv ultra_167.bin
/bootflash/ultra_167.bin 446866343 / 446866343 (100.00%)
Download Complete
```

Note

The csr aws guestshell package will continue to work with Cisco Catalyst 8000V.

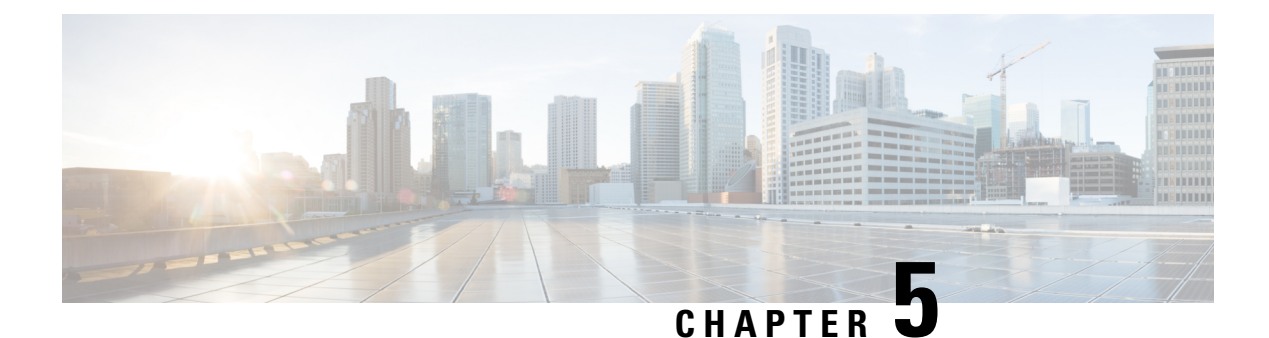

## **Configure L2 Extension for Public Cloud**

This chapter describes how to enable enterprise and cloud providers to configure an L2 extension for public clouds with Cisco Catalyst 8000V instances using LISP. Use the command-line interface to extend a layer 2 domain between your public cloud network and the enterprise network.

The following are some of the terminologies and concepts that you should be aware before you configure the LISP Layer 2 Extension:

- Locator/ID Separation Protocol (LISP): LISP is a network architecture and protocol that implements the use of two namespaces instead of a single IP address:
  - Endpoint identifiers (EIDs) assigned to end hosts.
  - Routing locators (RLOCs) assigned to devices (primarily routers) that make up the global routing system.
- **LISP-enabled virtualized router**: A virtual machine or appliance that supports routing and LISP functions, including host mobility.
- Endpoint ID (EID): An EID is an IPv4 or IPv6 address used in the source and destination address fields of the first (most inner) LISP header of a packet.
- **Routing locator** (**RLOC**): The IPv4 or IPv6 addresses that are used to encapsulate and transport the flow between the LISP nodes. An RLOC is the output of an EID-to-RLOC mapping lookup.
- Egress Tunnel Router (ETR): An ETR is a device that is the tunnel endpoint and connects a site to the LISP-capable part of a core network (such as the Internet), publishes EID-to-RLOC mappings for the site, responds to Map-Request messages, and decapsulates and delivers LISP-encapsulated user data to the end systems at the site. During operation, an ETR sends periodic Map-Register messages to all its configured map servers. These Map-Register messages contain all the EID-to-RLOC entries for the EID-numbered networks that are connected to the ETR's site.
- **Ingress Tunnel Router (ITR)**: An ITR is a device that is the tunnel start point. An ITR is responsible for finding EID-to-RLOC mappings for all traffic destined for LISP-capable sites. When the ITR receives a packet destined for an EID, it first looks for the EID in its mapping cache. If the ITR finds a match, it encapsulates the packet inside a LISP header with one of its RLOCs as the IP source address and one of the RLOCs from the mapping cache entry as the IP destination. The ITR then routes the packet normally.
- **xTR**: A generic name for a device performing both Ingress Tunnel Router (ITR) and Egress Tunnel Router (ETR) functions.

- **PxTR**: The point of interconnection between an IP network and a LISP network, playing the role of ITR and ETR at this peering point.
- **Map-Server** (**MS**): An MS is a LISP Infrastructure device that LISP site ETRs register to with their EID prefixes. An MS implements part of the distributed LISP mapping database by accepting registration requests from its client egress tunnel routers (ETRs), aggregating the successfully registered EID prefixes of those ETRs, and advertising the aggregated prefixes into the alternative logical topology (ALT) with border gateway protocol (BGP).

In a small private mapping system deployment, an MS may be configured to stand alone (or there may be several MSs) with all ETRs configured to register to each MS. If more than one, all MSs have full knowledge of the mapping system in a private deployment.

In a larger or public mapping system deployment, an MS is configured with a partial mesh of generic routing encapsulation (GRE) tunnels and BGP sessions to other map server systems

• Map-Resolver (MR): An MR is a LISP Infrastructure device to which the ITRs send LISP Map-Request queries when resolving EID-to-RLOC mappings. MRs receive the request and select the appropriate map server

For detailed overview information on LISP and the terminologies, see Locator ID Separation Protocol Overview.

- Configure LISP Layer 2 Extension, on page 26
- Prerequisites for configuring LISP Layer 2 Extension, on page 27
- Restrictions for configuring LISP Layer 2 Extension, on page 27
- Configure LISP Layer 2 Extension, on page 27
- Verify the LISP Layer 2 Traffic between Cisco Catalyst 8000V on AWS and Cisco Catalyst 8000V on the Enterprise System, on page 31
- Support for PMD Multi-Queue, on page 32

### **Configure LISP Layer 2 Extension**

You can deploy Cisco Catalyst 8000V on public, private, and hybrid clouds. When enterprises move to a hybrid cloud, they need to migrate the servers to the cloud without making any changes to the servers. Enterprises may want to use the same server IP address, subnet mask, and default gateway configurations. They might want to use their own IP addressing scheme in the cloud, and not be limited by the addressing scheme of the cloud provider infrastructure.

To fulfill this requirement, Cisco offers the LISP Layer 2 Extension to Cisco Catalyst 8000V running on Amazon Web Services (AWS), where the Cisco Catalyst 8000V instance acts as the bridge between the enterprise data center and the public cloud. By configuring the LISP Layer 2 Extension, you can extend your Layer 2 networks in the private data center to a public cloud to achieve host reachability between your site and the public cloud. You can also enable the migration of your application workload between the data center and the public cloud.

#### **Benefits**

- Carry out data migration with ease and optimize the workload IP address or the firewall rules in your network. Thereby, you can ensure subnet continuity with no broadcast domain extension.
- Virtually add a VM that is on the provider site to facilitate leverage cloud bursting to virtually insert a VM in the Enterprise server while the VM runs on the provider site.

Provide backup services for partial disaster recovery and disaster avoidance.

### Prerequisites for configuring LISP Layer 2 Extension

You must configure each Cisco Catalyst 8000V routerwith one external IP address. In this case, an IPsec tunnel is built between the IP addresses of the two Cisco Catalyst 8000V intances, and the IPsec tunnel has a private address.

### **Restrictions for configuring LISP Layer 2 Extension**

- Enterprise VRF number and VM address numbers are limited on an AWS ECS subnet.
- IPv6 address format is not supported in a Cisco Catalyst 8000V Amazon Machine Image (AMI).

### **Configure LISP Layer 2 Extension**

To configure the L2 extension functionality, you must first deploy the Cisco Catalyst 8000V instance on AWS and configure the instance as an xTR. You must then configure the mapping system to complete the deployment.

The LISP site uses the Cisco Catalyst 8000V instance configured as both an ITR and an ETR (also known as an xTR) with two connections to upstream providers. The LISP site then registers to the standalone device that you have configured as the map resolver/map server (MR/MS) in the network core. The mapping system performs LISP encapsulation and de-encapsulation of the packets that are going to the migrated public IPs. Optionally, for traffic that is leaving AWS, whenever a route to the destination is not found on the routing table, the Cisco Catalyst 8000V instance routes that traffic through the PxTR at the enterprise data center.

Perform the following steps to enable and configure the LISP xTR functionality when using a LISP map server and map resolver for mapping services:

### Creating a Cisco Catalyst 8000V instance on AWS

- **Step 1** Log in to Amazon Web Services. In the left navigation pane, click **VPC**.
- **Step 2** Click the Start VPC Wizard, and select **VPC with Single Public Subnet** from the left pane.
- Step 3 Click Select.
- **Step 4** Create the subnet in the Virtual Private Cloud. Use the following properties:
  - a) Default Subnet-10.0.0/24 (mapped to public IP).
  - Additional subnets-0.0.1.0/24 and 1.0.0.2.0/24. These are private IP addresses and might be internal for the Cisco Catalyst 8000V instance.
- Step 5 Select Create VPC.
- Step 6 Select Security > Network ACLs.
- **Step 7** Click **Create Security Group** to create a security group for the Cisco Catalyst 8000V instance. Configure the following properties:
  - a) Name-SSH-Access

b) TCP Port 22 traffic-Permitted inbound

|         | c) SSH access to C8000V for management-Enabled                                                                                                    |  |  |
|---------|----------------------------------------------------------------------------------------------------|--|--|
| Step 8  | To create additional security groups, perform step 6.                                                                                                    |  |  |
| Step 9  | Go to the Cisco Catalyst 8000V product page, and click <b>Continue</b> .                                                                                                    |  |  |
| Step 10 | Click Launch with E2 Console to launch the Cisco Catalyst 8000V in accordance with your geographical region.                                                                                                    |  |  |
| Step 11 | Choose the appropriate instance type. Refer tables 2-1 and 2-2 for supported instance types.                                                                                                    |  |  |
|         | The minimum memory requirement for a medium instance type (m1.medium) is 10Mbps; large instance type (m1.large) is 50Mbps.                                                                                                    |  |  |
|         | ECU stands for Elastic Compute Unit. ECU is Amazon's proprietary way of measuring the CPU capacity.                                                                                                    |  |  |
|         | All the EC2 instances are hyperthreaded.                                                                                                    |  |  |
| Step 12 | <ul> <li>Launch the Cisco Catalyst 8000V instance in the VPC that you created. Use the following properties:</li> <li>a) Set the Shutdown behaviour to Stop.</li> <li>b) Set the Tenancy to Shared. Choose the Shared option to run a shared hardware instance.</li> </ul>                    |  |  |
| Step 13 | Associate the instance with a security group (SSH-ACCESS). The security rules enable you to configure firewall rules to control traffic for your Cisco Catalyst 8000V instance.                                                                                                    |  |  |
| Step 14 | Associate a private key with the Cisco Catalyst 8000V instance. A key pair is a private key and a public key. You must provide the private key to authenticate and connect to the Cisco Catalyst 8000V instance. The public key is stored on AWS. If required, you can create a new key pair. |  |  |
| Step 15 | Click Launch Instances.                                                                                                    |  |  |
| Step 16 | Verify whether the Cisco Catalyst 8000V instance is deployed on AWS.                                                                                                    |  |  |
|         | After successful deployment, the status changes to 2/2/ checks passed.                                                                                                    |  |  |

### **Configure subnets**

| Step 1 | Select the Cisco Catalyst 8000V instance.                                              |  |  |
|--------|----------------------------------------------------------------------------------------|--|--|
| Step 2 | Select Actions > Networking > Manage IP Addresses.                                     |  |  |
| Step 3 | Specify the enterprise host address. This IP address is the secondary address of eth1. |  |  |
| Step 4 | Click Yes, Update.                                                                     |  |  |

# Configure a tunnel between Cisco Catalyst 8000V on AWS and Cisco Catalyst 8000V on the Enterprise System

The communication between the Cisco Catalyst 8000V instance deployed within the enterprise data center and the Cisco Catalyst 8000V instance deployed within the public cloud is secured by an IP Security (IPsec) tunnel established between them. The LISP-encapsulated traffic is protected with the IPsec tunnel that provides data origin authentication, integrity protection, anti-reply protection, and confidentiality between the public cloud and the enterprise. Т

**Step 1** Configure a Cisco Catalyst 8000V instance on AWS.

```
interface Loopback1
ip address 33.33.33.255.255.255.255
!
interface Tunnel2
ip address 30.0.0.2 255.255.255.0
tunnel source GigabitEthernet1
tunnel mode ipsec ipv4
tunnel destination 173.39.145.79
tunnel protection ipsec profile p2p_pf1
!
interface GigabitEthernet2
ip address 10.10.10.140 255.255.255.0
negotiation auto
lisp mobility subnet1 nbr-proxy-reply requests 3
no mop enabled
no mop sysid
```

**Step 2** Configure a second Cisco Catalyst 8000V instance on the enterprise site.

```
interface Loopback1
ip address 11.11.11.11 255.255.255.255
interface Tunnel2
ip address 30.0.0.1 255.255.255.0
tunnel source GigabitEthernet2
tunnel mode ipsec ipv4
tunnel destination 52.14.116.161
tunnel protection ipsec profile p2p_pf1
!
interface GigabitEthernet3
ip address 10.10.10.2 255.255.255.0
negotiation auto
lisp mobility subnet1 nbr-proxy-reply requests 3
no mop enabled
no mop sysid
```

### Configure LISP xTR on the Instance Running on AWS

To configure LISP xTR on the Cisco Catalyst 8000V instance running on AWS, follow the configuration steps in the Configuring LISP (Location ID Separation Protocol) section.

#### Example:

```
router lisp
locator-set aws
33.33.33.33 priority 1 weight 100
exit-locator-set
!
service ipv4
itr map-resolver 11.11.11.11
itr
etr map-server 11.11.11 key cisco
```

```
etr
 use-petr 11.11.11.11
 exit-service-ipv4
 Т
instance-id 0
 dynamic-eid subnet1
  database-mapping 10.10.10.0/24 locator-set aws
  map-notify-group 239.0.0.1
  exit-dynamic-eid
  1
 service ipv4
  eid-table default
  exit-service-ipv4
  1
 exit-instance-id
 !
exit-router-lisp
1
router ospf 11
network 30.0.0.2 0.0.0.0 area 11
network 33.33.33.33 0.0.0.0 area 11
!
router lisp
locator-set dmz
 11.11.11.11 priority 1 weight 100
 exit-locator-set
1
service ipv4
 itr map-resolver 11.11.11.11
 etr map-server 11.11.11.11 key cisco
 etr
 proxy-etr
 proxy-itr 11.11.11.11
 map-server
 map-resolver
 exit-service-ipv4
 !
instance-id 0
 dynamic-eid subnet1
  database-mapping 10.10.10.0/24 locator-set dmz
  map-notify-group 239.0.0.1
  exit-dynamic-eid
  1
 service ipv4
  eid-table default
   exit-service-ipv4
  Т
 exit-instance-id
 !
site DATA CENTER
 authentication-key cisco
 eid-record 10.10.10.0/24 accept-more-specifics
 exit-site
1
exit-router-lisp
!
router ospf 11
network 11.11.11.11 0.0.0.0 area 11
network 30.0.0.1 0.0.0.0 area 11
1
```

### Verify the LISP Layer 2 Traffic between Cisco Catalyst 8000V on AWS and Cisco Catalyst 8000V on the Enterprise System

Perform the following steps to verify the LISP Layer 2 traffic:

#### Example:

```
Router#show ip lisp database
LISP ETR IPv4 Mapping Database for EID-table default (IID 0), LSBs: 0x1
Entries total 2, no-route 0, inactive 0
10.0.1.1/32, dynamic-eid subnet1, inherited from default locator-set aws
 Locator Pri/Wot Source
                             State
33.33.33.33
              1/100 cfg-addr site-self, reachable
10.0.1.20/32, dynamic-eid subnet1, inherited from default locator-set aws
 Locator Pri/Wgt Source State
33.33.33.33
            1/100 cfg-addr site-self, reachable
Router#show ip lisp map-cache
LISP IPv4 Mapping Cache for EID-table default (IID 0), 4 entries
0.0.0.0/0, uptime: 00:09:49, expires: never, via static-send-map-request
 Negative cache entry, action: send-map-request
10.0.1.0/24, uptime: 00:09:49, expires: never, via dynamic-EID, send-map-request
 Negative cache entry, action: send-map-request
10.0.1.4/30, uptime: 00:00:55, expires: 00:00:57, via map-reply, forward-native
  Encapsulating to proxy ETR
10.0.1.100/32, uptime: 00:01:34, expires: 23:58:26, via map-reply, complete
 Locator Uptime
                   State
                               Pri/Wgt
                                           Encap-IID
11.11.11.11 00:01:34 up
                                   1/100
                                               _
Router#show lisp dynamic-eid detail
% Command accepted but obsolete, unreleased or unsupported; see documentation.
LISP Dynamic EID Information for VRF "default"
Dynamic-EID name: subnet1
  Database-mapping EID-prefix: 10.0.1.0/24, locator-set aws
  Registering more-specific dynamic-EIDs
 Map-Server(s): none configured, use global Map-Server
  Site-based multicast Map-Notify group: 239.0.0.1
 Number of roaming dynamic-EIDs discovered: 2
 Last dynamic-EID discovered: 10.0.1.20, 00:01:37 ago
   10.0.1.1, GigabitEthernet2, uptime: 00:09:23
     last activity: 00:00:42, discovered by: Packet Reception
    10.0.1.20, GigabitEthernet2, uptime: 00:01:37
     last activity: 00:00:40, discovered by: Packet Reception
Router-DC#show ip lisp
Router-DC#show ip lisp data
Router-DC#show ip lisp database
LISP ETR IPv4 Mapping Database for EID-table default (IID 0), LSBs: 0x1
Entries total 1, no-route 0, inactive 0
10.0.1.100/32, dynamic-eid subnet1, inherited from default locator-set dc
```

```
Locator Pri/Wgt Source
                            State
11.11.11.11 1/100 cfg-addr site-self, reachable
Router-DC#show ip lisp
Router-DC#show ip lisp map
Router-DC#show ip lisp map-cache
LISP IPv4 Mapping Cache for EID-table default (IID 0), 2 entries
10.0.1.0/24, uptime: 1d08h, expires: never, via dynamic-EID, send-map-request
 Negative cache entry, action: send-map-request
10.0.1.20/32, uptime: 00:00:35, expires: 23:59:24, via map-reply, complete
                          Pri/Wgt
 Locator Uptime State
                                          Encap-IID
33.33.33.33 00:00:35 up
                                  1/100
Router-DC#show lisp dynamic-eid detail
% Command accepted but obsolete, unreleased or unsupported; see documentation.
LISP Dynamic EID Information for VRF "default"
Dynamic-EID name: subnet1
 Database-mapping EID-prefix: 10.0.1.0/24, locator-set dc
 Registering more-specific dynamic-EIDs
 Map-Server(s): none configured, use global Map-Server
 Site-based multicast Map-Notify group: 239.0.0.1
 Number of roaming dynamic-EIDs discovered: 1
 Last dynamic-EID discovered: 10.0.1.100, 1d08h ago
   10.0.1.100, GigabitEthernet2, uptime: 1d08h
     last activity: 00:00:47, discovered by: Packet Reception
Router-DC#show lisp site
LISP Site Registration Information
* = Some locators are down or unreachable
# = Some registrations are sourced by reliable transport
Site Name
                              Who Last
                                                           EID Prefix
              Last
                        Up
                                                   Inst
                             Registered
              Register
                                                   ID
                                                           10.0.1.0/24
dc
              never no
                              ___
                                                           10.0.1.1/32
              00:08:41 yes# 33.33.33.33
              00:01:00 yes# 33.33.33.33
                                                           10.0.1.20/32
              1d08h
                        yes#
                              11.11.11.11
                                                            10.0.1.100/32
Router-DC#show ip cef 10.0.1.20
10.0.1.20/32
 nexthop 33.33.33.33 LISP0
Router-DC#
```

### Support for PMD Multi-Queue

From Cisco IOS XE 17.7.1, the PMD Multi-Queue functionality is supported on Cisco Catalyst 8000V instances running on AWS. Currently, Cisco Catalyst 8000V allocates only one PMD RX queue and PMD TX queue per interface. With this functionality, Cisco Catalyst 8000V allocates 4 PMD RX queues and 8 PMD TX queues, thereby increasing the performance by increasing the packet processing rate.

From Cisco IOS XE 17.9.1, Cisco Catalyst 8000V has the capacity to allocate 12 PMD TX queues.

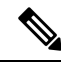

**Note** The IP address pair in the IPsec tunnels are hashed to PMD TXQ. Therefore, the address can cause collision and reduce the performance. To avoid this issue, check whether the traffic is evenly distributed across all the 8 queues for optimal performance by using the **show platform hardware qfp active datapath infrastructure sw-nic** command.

The following is a sample command output of the **show platform hardware qfp active datapath infrastructure sw-nic** command.

```
Router# show platform hardware qfp act datapath infrastructure sw-nic
pmd b19811c0 device Gil
  RX: pkts 418 bytes 37655 return 0 badlen 0
   pkts/burst 1 cycl/pkt 0 ext cycl/pkt 0
    Total ring read 91995516, empty 91995113
  TX: pkts 355 bytes 57833
     pri-0: pkts 60 bytes 5590
            pkts/send 1
     pri-1: pkts 32 bytes 2616
            pkts/send 1
     pri-2: pkts 6 bytes 303
            pkts/send 1
     pri-3: pkts 38 bytes 6932
            pkts/send 1
     pri-4: pkts 176 bytes 39279
            pkts/send 1
     pri-5: pkts 25 bytes 1962
            pkts/send 1
     pri-6: pkts 8 bytes 459
            pkts/send 1
     pri-7: pkts 10 bytes 692
            pkts/send 1
  Total: pkts/send 1 cycl/pkt 3160
    send 343 sendnow 0
    forced 343 poll 0 thd poll 0
   blocked 0 retries 0 mbuf alloc err 0
   TX Queue 0: full 0 current index 0 hiwater 0
    TX Queue 1: full 0 current index 0 hiwater 0
   TX Queue 2: full 0 current index 0 hiwater 0
   TX Queue 3: full 0 current index 0 hiwater 0
   TX Queue 4: full 0 current index 0 hiwater 0
   TX Queue 5: full 0 current index 0 hiwater 0
    TX Queue 6: full 0 current index 0
                                       hiwater 0
   TX Queue 7: full 0 current index 0 hiwater 0
pmd b1717380 device Gi2
  RX: pkts 289216546 bytes 102405925473 return 0 badlen 0
   pkts/burst 7 cycl/pkt 326 ext_cycl/pkt 381
    Total ring read 141222555, empty 103047391
  TX: pkts 757922 bytes 260498122
     pri-0: pkts 94302 bytes 32428428
            pkts/send 1
     pri-1: pkts 95525 bytes 32791822
            pkts/send 1
     pri-2: pkts 93002 bytes 31950500
            pkts/send 1
     pri-3: pkts 96799 bytes 33381108
            pkts/send 1
     pri-4: pkts 90823 bytes 31179044
            pkts/send 1
     pri-5: pkts 97436 bytes 33455916
            pkts/send 1
     pri-6: pkts 93243 bytes 32113540
```

```
pkts/send 1
     pri-7: pkts 96792 bytes 33197764
            pkts/send 1
 Total: pkts/send 1 cycl/pkt 760
   send 685135 sendnow 3
    forced 685117 poll 0 thd poll 0
   blocked 0 retries 0 mbuf alloc err 0
   TX Queue 0: full 0 current index 0 hiwater 31
   TX Queue 1: full 0 current index 0 hiwater 31
   TX Queue 2: full 0 current index 0 hiwater 0
   TX Queue 3: full 0 current index 0
                                       hiwater 0
    TX Queue 4: full 0 current index 1
                                       hiwater 31
   TX Queue 5: full 0 current index 0 hiwater 0
   TX Queue 6: full 0 current index 0 hiwater 0
   TX Queue 7: full 0 current index 0 hiwater 0
pmd b14ad540 device Gi3
 RX: pkts 758108 bytes 302121148 return 0 badlen 0
   pkts/burst 1 cycl/pkt 572 ext cycl/pkt 811
   Total ring read 78867251, empty 78155478
  TX: pkts 756904 bytes 301747138
     pri-0: pkts 9 bytes 540
            pkts/send 1
     pri-1: pkts 200064 bytes 80223776
            pkts/send 1
     pri-3: pkts 244086 bytes 97204792
            pkts/send 1
     pri-4: pkts 3 bytes 822
            pkts/send 1
     pri-5: pkts 250502
                        bytes 99404344
            pkts/send 1
     pri-7: pkts 62240 bytes 24912864
            pkts/send 1
  Total: pkts/send 1 cycl/pkt 737
    send 705364 sendnow 3
    forced 705355 poll 0 thd_poll 0
   blocked 0 retries 0 mbuf alloc err 0
   TX Queue 0: full 0 current index 0 hiwater 0
   TX Queue 1: full 0 current index 0 hiwater 31
    TX Queue 2: full 0
                       current index 0
                                       hiwater O
   TX Queue 3: full 0 current index 0 hiwater 31
   TX Queue 4: full 0 current index 0 hiwater 0
    TX Queue 5: full 0 current index 0 hiwater 0
   TX Queue 6: full 0 current index 0 hiwater 0
   TX Queue 7: full 0 current index 0 hiwater 0
```

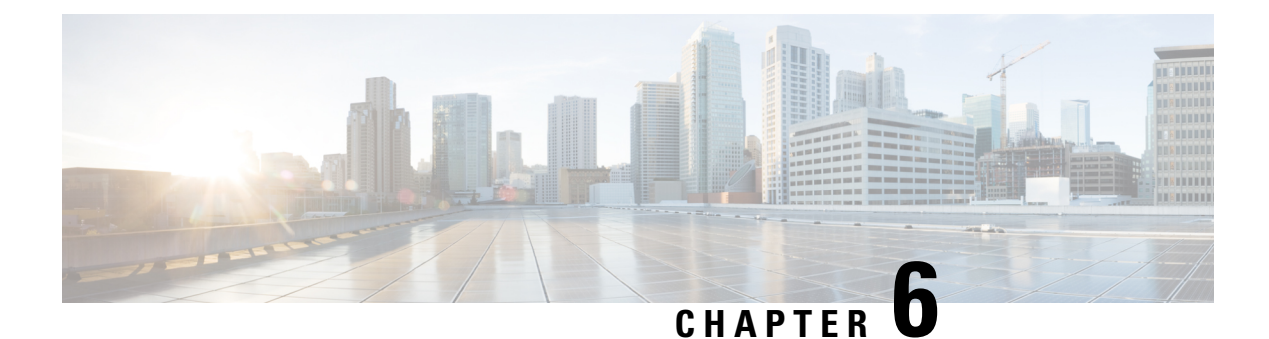

### **Configure Ipv6 Functionalities**

Internet Protocol version 6 (IPv6) expands the number of network address bits from 32 bits (in IPv4) to 128 bits which provides more than enough globally unique IP addresses for every networked device on the planet. The unlimited address space provided by IPv6 allows Cisco to deliver more and newer applications and services with reliability, improved user experience, and increased security.

Implementing basic IPv6 connectivity in the Cisco software consists of assigning IPv6 addresses to individual device interfaces. You can also enable IPv6 traffic forwarding globally, and Cisco Express Forwarding switching for IPv6. You can enhance basic connectivity functionality by configuring support for AAAA record types in the Domain Name System (DNS) name-to-address and address-to-name lookup processes and by managing IPv6 neighbor discovery.

IPv6 addressing is supported for Cisco Catalyst 8000V instances running on Amazon Web Services. To know how to configure the IPv6 functionalities for your instance, see the IPv6 Addressing and Basic Connectivity Configuration Guide.

I

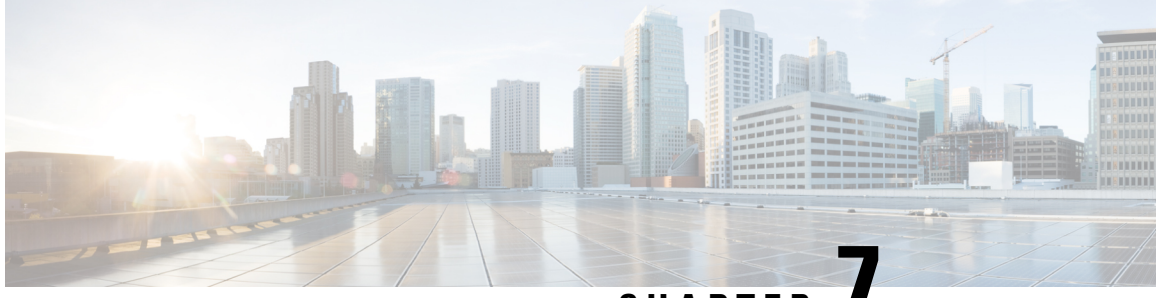

### CHAPTER

## Migrating Cisco CSR1000V Instances to Cisco Catalyst 8000V Using the AWS Migration Tool

If you are a user who has deployed Cisco CSR1000V instances in AWS and you're upgrading to Cisco Catalyst 8000V, you must migrate your instances to Cisco Catalyst 8000V. Currently, you can migrate your instances from Cisco CSR1000V to Cisco Catalyst 8000V by performing a fresh Cisco Catalyst 8000V installation and copying the configuration files from Cisco CSR1000V.

From the Cisco IOS XE 17.14.1a release, to ease your effort and make the migration process seamless using automation, an AWS migration tool is available as a deployable CloudFormation template in AWS. This one-click tool enables you to automatically migrate users from existing Cisco CSR1000V deployments to fresh Cisco Catalyst 8000V deployments. This migration offers access to advanced features that are available with Cisco Catalyst 8000V such as secure object storage.

This tool is available for autonomous (non-SDWAN) PAYG and BYOL Cisco CSR1000V deployments.

To migrate your Cisco CSR1000V instances using this tool, log in to the AWS Marketplace and select the CloudFormation template. As the next step, provide additional inputs, such as the list of CSR1000V instances that need to be migrated, the Cisco IOS XE version that you want to migrate to, and so on. Submit your inputs and initiate the migration process.

The tool receives all the inputs and creates the following two AWS Lambda functions that are nothing but AWS resources that you can invoke to run your code in Lambda:

- **Trigger Lambda**: This Lambda function triggers the migration workflow. This Lambda validates whether all the prerequisites for the migration are valid. Further, this component also validates each of the CSR1000V instances that you have specified to be migrated before invoking a worker Lambda.
- Worker Lambda: This Lambda function processes the request from the Trigger Lambda. It launches identical Cisco Catalyst 8000V instances for every CSR1000V instance that you want to migrate, with the same cloud configuration. For every CSR1000V instance to be migrated, the tool generates one worker Lambda.

After the workflow is processed, the migration is successfully completed. The Cisco Catalyst 8000V instances will then be available in your AWS account.

- Prerequisites for the Migration, on page 38
- Limitations and Notes, on page 38
- Migrating a CSR1000V Instance to Cisco Catalyst 8000V, on page 39
- Verifying Successful Migration, on page 40
- Performing a Rollback, on page 41

### **Prerequisites for the Migration**

- You must be subscribed to Cisco Catalyst 8000V with appropriate license, before initiating a migration. The migration tool uses the AMIs from the C8000V product listings in the marketplace, and you must be subscribed in order for the tool to get the AMIs from your AWS account.
- You must have the username and password for your Cisco CSR1000V instance handy. These credentials are used as inputs in the tool to gain access to the Cisco CSR1000V instances, since the automation does not have access to the user's PEM files. Before you begin the migration, perform the username [user name] privilege 15 password [password] configuration.
- Your Cisco CSR 1000V instance must have a public IP address. Public IP address is required to have connectivity over public internet so that the AWS migration tool can login to the device.
- Your Cisco CSR1000V instance must be in the autonomous mode and in a running state.

### **Limitations and Notes**

- You can migrate only the following cloud properties: subnets, AZ, Security Groups, secondry IPs, elastic IPs, and tags (multiple tags).
- You can perform this migration only for Cisco CSR1000V instances having the t3, c5n, and c5 instance types. The instance type and the size you selected must be supported by both Cisco CSR 1000V and Cisco Catalyst 8000V.
- Migration from one license type to another is not supported, for example, you cannot migrate an instance with PayG license type to BYOL license type.
- You can perform this migration only for Cisco CSR1000V instances that run in autonomous mode. The AWS migration tool does not work with Cisco CSR1000V instances deployed in SD-WAN mode.
- At release, none of the other logs, configuration files, or packages will be migrated. The migration will fail if you provide a Cisco CSR1000V instance in controller mode.
- The following day-0 configuration commands are not supported for this migration:
  - 'Building.\*?bytes\n',
  - 'hostname.\*?\n',
  - '\ncrypto pki.\*?quit',
  - 'no aaa new-model\n',
  - 'login local\n',
  - 'spanning-tree extend system-id\n',
  - 'no mop enabled\n',
  - 'no mop sysid'

Any IOS configurations from Cisco CSR1000V that are not supported on Cisco Catalyst 8000V will not not be applied to the Cisco Catalyst 8000V instances. Although this scenario does not cause migration failure, you might experience discrepancies in the Cisco Catalyst 8000V configuration.

- To minimize the risk of failure, it is recommended you migrate only up to 10 Cisco CSR1000V instances at a time with a single CloudFormation deployment.
- Only the current IOS configuration that is running will be migrated.

### Migrating a CSR1000V Instance to Cisco Catalyst 8000V

**Step 1** Log in to the AWS Marketplace.

- **Step 2** Choose the appropriate Cisco CSR1000V to Cisco Catalyst 8000V Migration Tool template by clicking one of the following:
  - BYOL
  - PAYG Network-Advantage
  - PAYG Network-Essentials
- **Step 3** The **Create Stack** window appears where a template is provided already. You do not have to fill in any details on this page. Click **Next** to go to the next screen.
- **Step 4** On the **Specify Stack Details** window, in the **Stack Name** field, specify a name for your stack. The **Name** field can contain alphabets A to Z, a to z, numbers 0 to 9, and dashes. The Stack Name must start with an alphabet and the maximum allowed character length for this field is 128.
- **Step 5** In the **Parameters** area, choose the **Version** that you want to migrate to.
- **Step 6** From the **CSR1000V Instance IDs** drop-down list, choose the instances that you want to migrate. The field lists all your current EC2 instances. Choose up to 10 Cisco CSR1000V instances to migrate at one time. After a successful migration, you will have equal number of Cisco Catalyst 8000V instances.
- **Step 7** (Optional) In the **C8000V BYOL Token** field, provide the token so that it is registered on the Cisco Catalyst 8000V instances. This token is required for the Cisco Catalyst 8000V to boot up with the proper licensing level. This token is required for Cisco Catalyst 8000V to establish trust with the CSSM server and get the target license registered on Cisco Catalyst 8000V. This field is required only when you migrate a BYOL Cisco CSR1000V instance. If you do not provide this token, the migration will go through. However, the tool will not register a license in Cisco Catalyst 8000V.
- **Step 8** In the **SSH Key to Associate With C8000V** field, enter the **SSH key**. Use this key to log in to your Cisco Catalyst 8000V instance after it is created.
- **Step 9** (Optional) Specify the SNS ARN in the **SNS Topic ARN** field if you want to receive failure notifications through email and SMS.
  - **Note** You must enable the Amazon Simple Notification Service and have the ARN handy before you specify the SRS ARN.
- **Step 10** In the **Username to SSH Into Device** field, enter the username that you created in your CSR1000V instance for the migration.

**Step 11** In the **Password to SSH Into Device field**, enter the password that you created in your CSR1000V instance for the migration.

This SSH username and password enable SSH access to the CSR1000V instances. The same SSH credentials are used to log in to Cisco Catalyst 8000V once the migration is complete.

- **Step 12** From the **Rollback Option** drop-down list, choose **Yes** if you want the stack to rollback the resources and re-deploy your Cisco CSR1000V instances if the migration fails.
- **Step 13** From the **Terminate C8KV Option** drop-down list, choose **Yes** if you want to terminate the Cisco Catalyst 8000V instances if the migration fails.
- **Step 14** From the **Terminate CSR Option** drop-down list, choose **Yes** if you want to automatically terminate the CSR1000V instances after successful migration. Otherwise, choose **No**.
- Step 15 Click Next.
- Step 16(Optional) In the Stack Failure Options area, in the Select Rollback All Stack Resources field, click the Rollback<br/>to Last Known Stable State radio button.
- Step 17 Click Next.
- **Step 18** On the Review and Create window, review all your settings. At the bottom of this page, acknowledge the resources that will be created in this migration by checking the check boxes.
- **Step 19** Click **Submit** to launch the migration.

### Verifying Successful Migration

This task specifies the steps to verify whether the migration of instances from Cisco CSR1000V to Cisco Catalyst 8000V is successful.

#### Before you begin

Perform these verification steps after you initiate the migration.

- **Step 1** After you submit the stack, the **CloudFormation Stack** window appears. View the creation and completion of the stack events on this page. The events of the migration tool trigger the lambda functions that validate the Cisco CSR1000V instances and create identical Cisco Catalyst 8000V instances. The CREATE\_COMPLETE of the stack indicates a successful creation of stack resources, or the lambda functions.
- **Step 2** To view each of the resources and logs for the migration, go to **CloudWatch** > **Log Groups**. Your stack name will be displayed on this window. Click your stack name to view all the details and logs that are related to this stack.
- Step 3 Verify whether the Cisco Catalyst 8000V instances are created. The Cisco Catalyst 8000V instances have the same name as your CSR1000V instances. However, the instance IDs will be different for the CSR1000V instances and the corresponding Cisco Catalyst 8000V instances.
  - **Note** If a migration fails during the Cisco Catalyst 8000V deployment, the Cisco Catalyst 8000V console logs are saved to the migration S3 bucket. You can also choose not to terminate the Cisco Catalyst 8000V instances to debug a failed migration on the new Cisco Catalyst 8000V device.

### **Performing a Rollback**

If the migration workflow is not successful, the rollback process occurs automatically. However, ensure that you have chosen **Yes** from the **Rollback Option** drop-down list before you click **Submit** and trigger the migration.

If you chose **No** from the **Rollback Option** drop-down list, the migration stops and the Cisco CSR1000V instances will not be restored to its running state.

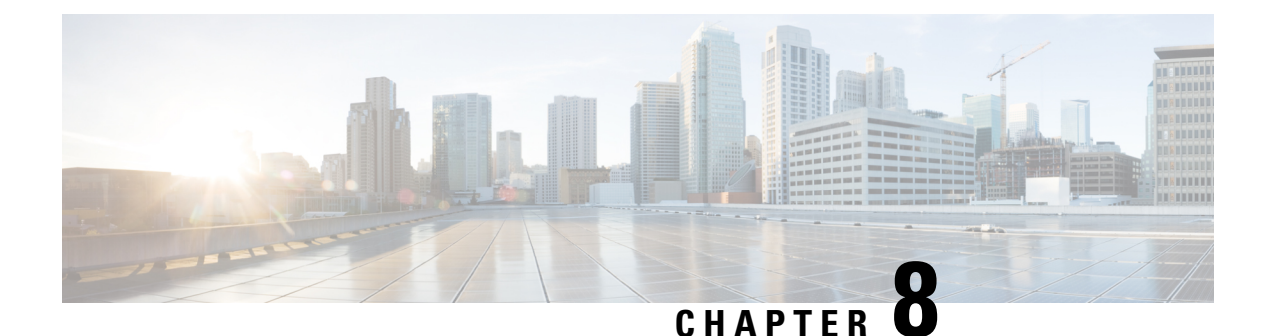

## **Deploying Transit VPC With Transit Gateway**

#### Information About the Transit Gateway Solution

Amazon Virtual Private Cloud (Amazon VPC) provides you with the ability to create as many virtual networks as you need. AWS also provides different options for connecting these networks to each other and to non-AWS infrastructure, such as on-premises data centres, remote headquarters, or other offices.

When you deploy a Cisco Catalyst 8000V instance with the Transit VPC solution, you can build a hub-and-spoke topology on Amazon VPCs to centralize edge connectivity. Transit VPC allows you to implement shared services or packet inspection/replication in a VPC. It works across accounts and is easy to set up through an AWS CloudFormation stack. However, there is some level of complexity while adding a new spoke as this solution uses a VPN Gateway as opposed to the Transit Gateway.

To overcome this limitation, you can now deploy a Cisco Catalyst 8000V Transit VPC with the Transit Gateway solution. A transit gateway is a regional network transit hub service provided by AWS to interconnect your VPCs in AWS cloud and on-premise network. In the Cisco Catalyst 8000V transit VPC with transit gateway solution, you use a transit gateway on the spoke side to provide connectivity between all the spoke VPCs in the same region. The transit gateway is attached to two Cisco Catalyst 8000V instances in the transit VPC using a VPN attachment. The Cisco Catalyst 8000V instance provides VPN connectivity to various on-premise branch locations.

To know how to deploy the AWS Transit VPC with Transit Gateway solution, perform the configuration steps as mentioned in this chapter.

#### **Transit VPC-Transit Gateway Components**

The Transit Gateway solution has a transit gateway that acts as a hub for providing spoke-to-spoke VPC connectivity. The transit VPC is another core component that acts as the central hub for traffic flowing from any spoke VPC to a remote network. The transit VPC hosts two Cisco Catalyst 8000V instances that allow VPN termination and routing.

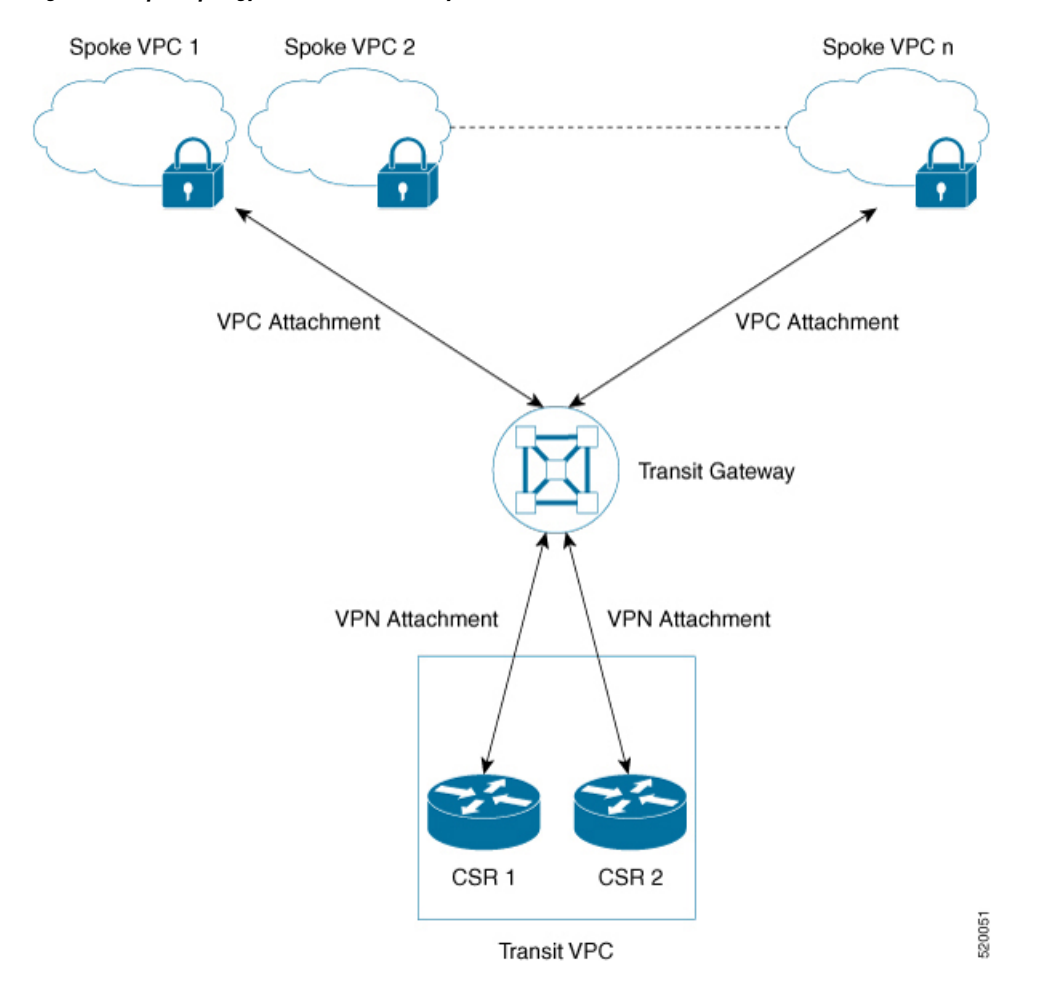

Figure 3: Sample Topology of the Transit Gateway Solution

This solution uses two AWS Lambda functions, the Solution Helper, and the Cisco Configurator to automatically configure the VPN connections between these instances and the spoke VPCs.

- Solution Helper Lambda: This component is triggered when you deploy the cloudformation template. This component creates the transit gateway, the VPN connections with the Cisco Catalyst 8000V instances, and the VPN attachment between the instances and the transit gateway. The lambda function then saves the VPN connection information to the Amazon S3 bucket using S3 SSE-KMS.
- Cisco Configurator Lambda: The S3 Put event invokes the Cisco Configurator Lambda function which
  parses the VPN connection information and generates the necessary configuration files to create new
  VPN connections. The Cisco Configurator Lambda pushes the IOS configuration to the Cisco Catalyst
  8000V instances using SSH. As soon as the Cisco configuration is applied on the Cisco Catalyst
  8000V instances, the VPN tunnels come up and the Border Gateway Protocol (BGP) neighbour relationships
  are established with the transit gateway.
- Benefits of the AWS Transit Gateway Solution, on page 45
- Prerequisites to the AWS Transit Gateway Solution, on page 45
- Limitations of the AWS Transit Gateway Solution, on page 45
- Configuring the AWS Transit Gateway Solution, on page 45
- Configuration Example, on page 47

### **Benefits of the AWS Transit Gateway Solution**

- The Transit Gateway solution is scalable and resilient.
- The Transit Gateway solution is a managed service. That is, high availability and monitoring is built-in, and you can track the solution using metrics like CloudWatch.
- By using the Transit Gateway solution, you can simplify your network architecture, thereby reducing the operational cost.
- You can centrally manage your solution, including security.

### **Prerequisites to the AWS Transit Gateway Solution**

- You must have sufficient Elastic IP, VPC, TGW and VPN connection limits.
- Ensure that you have IAM permission to manage the *cloudformation* service.

### **Limitations of the AWS Transit Gateway Solution**

- Autoscaling is not supported with this version of the solution.
- You must manually add the spoke VPCs to the Transit Gateway through VPC attachments after you deploy this solution.

### **Configuring the AWS Transit Gateway Solution**

| Step 1 | Log in to the Amazon Web Services Marketplace.<br>Search the <b>Cisco Catalyst 8000V – Transit Network VPC</b> template and select the template.<br>Launch the template in the appropriate region where you are located. The system displays the AWS Cloudformation<br>Service page. Click <b>Next</b> . |                                                                                                    |  |
|--------|----------------------------------------------------------------------------------------------------|----------------------------------------------------------------------------------------------------|--|
| Step 2 |                                                                                                    |                                                                                                    |  |
| Step 3 |                                                                                                    |                                                                                                    |  |
| Step 4 | Specify the following Stack Details:                                                                                                    |                                                                                                    |  |
|        | Parameter                                                                                                    | Description                                                                                                    |  |
|        | C8000V Throughput Requirements                                                                                                    | The required throughput for the Cisco Catalyst 8000V<br>instance. This determines the instance type to be launched.<br>The default value is 2 x 500 Mbps. |  |
|        | SSH Key to access C8000V                                                                                                    | The public/private key pair that allows a secure connection<br>to be made to a Cisco Catalyst 8000V instance after you<br>launch the instance.            |  |

| Parameter                            | Description                                                                                                    |
|--------------------------------------|----------------------------------------------------------------------------------------------------|
|                                      | You must enter a public/private key pair. The key pair is<br>created in your preferred region at the time when you<br>created the AWS account.                                                                                                    |
| License Model                        | BYOL is the only license model that is currently supported.                                                                                                    |
| Enable Termination Protection        | Enable this field to enable termination protection for the<br>Cisco Catalyst 8000V instances. This prevents accidental<br>Cisco Catalyst 8000V termination. Cisco recommends that<br>you enable this field for production deployments. By default,<br>this field is set to <b>Yes</b> . |
| Prefix for S3 Objects                | The text string that you need to use as a prefix when<br>Amazon S3 objects are created. By default, the value is<br><b>vpnconfigs</b> /.                                                                                                    |
| Additional AWS Account ID            | The account ID of an AWS account associated with the transit network which allows access to the S3 bucket and the AWS KMS customer master key.                                                                                                    |
|                                      | <b>Note</b> You can only enter one additional AWS account ID in this field. If you want to connect more than one additional AWS account to the transit network, you must manually configure the permissions for the additional accounts.                                                |
| Transit VPC CIDR Block               | The CIDR block for the transit VPC. Modify the VPC and subnet CIDR address ranges to avoid collisions with your network. By default, the value is <b>100.64.127.224/27</b> .                                                                                                    |
| 1st Subnet Network                   | The CIDR block for the transit VPC subnet created in AZ1.<br>By default, the value is <b>100.64.127.224/28</b> .                                                                                                    |
| 2nd Subnet Network                   | The CIDR block for the transit VPC subnet created in AZ2.<br>By default, the value is <b>100.64.127.240/28</b> .                                                                                                    |
| Transit VPC BGP ASN                  | The BGP Autonomous System Number (ASN) for the transit VPC. By default, the value is <b>64512</b> .                                                                                                    |
| Spoke VPC Tag Name                   | The tag to use to identify the spoke VPCs to connect to the Transit VPC.                                                                                                    |
| Preferred VPN Endpoint Tag Name      | The tag to use to configure a preferred Cisco Catalyst 8000V<br>VPN endpoint to control the traffic flow through the Transit<br>VPC Cisco Catalyst 8000V instances. For example, when<br>integrating with stateful on-prem firewalls.                                                   |
| Optional AZ configuration 1st Subnet | The availability Zone number for Public Subnet1.                                                                                                    |
| Optional AZ configuration 2nd Subnet | The availability Zone number for Public Subnet2.                                                                                                    |

**Step 5** Review and confirm the settings. Select the check box to acknowledge that resources might be created by the AWS Identity and Access Management (IAM) and CAPABILITY\_AUTO\_EXPAND capabilities might be required.

```
Step 6Click Create to deploy the stack.If the deployment is successful, the Status column in the AWS Cloud Formation console displaysCREATE_COMPLETE.
```

### **Configuration Example**

The following is a configuration example of deploying the AWS Transit VPC with Transit Gateway solution:

```
ip-100-64-127-234#sh run
Building configuration...
Current configuration : 7284 bytes
1
! Last configuration change at 14:10:57 UTC Thu Oct 10 2020
1
version 17.4
service timestamps debug datetime msec
service timestamps log datetime msec
service password-encryption
platform qfp utilization monitor load 80
no platform punt-keepalive disable-kernel-core
platform console virtual
hostname ip-100-64-127-234
boot-start-marker
boot-end-marker
!
1
vrf definition GS
rd 100:100
 1
address-family ipv4
 exit-address-family
1
logging persistent size 1000000 filesize 8192 immediate
no aaa new-model
1
ip vrf vpn-0f56b2afc60b1d492
rd 64525:1
route-target export 64525:0
route-target import 64525:0
!
ip vrf vpn0
rd 64525:0
ip admission watch-list expiry-time 0
subscriber templating
1
multilink bundle-name authenticated
crypto pki trustpoint TP-self-signed-572041569
enrollment selfsigned
subject-name cn=IOS-Self-Signed-Certificate-572041569
```

```
revocation-check none
rsakeypair TP-self-signed-572041569
crvpto pki certificate chain TP-self-signed-572041569
 certificate self-signed 01
  3082032E 30820216 A0030201 02020101 300D0609 2A864886 F70D0101 05050030
  30312E30 2C060355 04031325 494F532D 53656C66 2D536967 6E65642D 43657274
  69666963 6174652D 35373230 34313536 39301E17 0D313931 30313031 34303631
  355A170D 33303031 30313030 30303030 5A303031 2E302C06 03550403 1325494F
  532D5365 6C662D53 69676E65 642D4365 72746966 69636174 652D3537 32303431
  35363930 82012230 0D06092A 864886F7 0D010101 05000382 010F0030 82010A02
  82010100 A974EDB7 292BBB6A 09026F6A 381F7852 714775E3 E25F1F89 CED40FCB
  F45204F9 2F2F5FEE C46A9D16 A8D7307A C5433234 10D3F709 B4B18B3D 009B4A7A
  85980EEB 1282D1F7 C3CD4429 16042D4D 544315F4 E3ABA673 21E66C52 187AD1E6
  6B21F98A F0537D0A 8171618E 6CDF3B70 E2C8B553 8096C2D6 B4CD1AE4 B6DFD615
  844924B8 83DBE166 3CBC90F1 889CB00F 1644ECCE F2E70D81 CA35B555 D9757BE4
  34440FD9 D15580FA C50181CD D646AB6C 22F707A7 1D9F98CA 19897AF4 7488762B
  35ECA78F D2B249C7 8079255F 72BE5CF8 214B5135 E97B1104 A9CB449E A4A1D996
  9B99EC0E 18EF94FE FE73706A BF417262 12771D33 FF61A325 4479CAFB 10D0EEAA
  810E3437 02030100 01A35330 51300F06 03551D13 0101FF04 05300301 01FF301F
  0603551D 23041830 16801476 E85FEE9B EAE114A4 74C542FD E923856D 6F17F830
  1D060355 1D0E0416 041476E8 5FEE9BEA E114A474 C542FDE9 23856D6F 17F8300D
  06092A86 4886F70D 01010505 00038201 010043A6 03287F7E 1F13A7D4 26D661FE
  D11FED41 FE195D3E 6ADEA111 267C534B 266F587A 6A2F395D C50F5894 4C01F62B
  A179B852 F5F8ED62 DFF35587 3CFF352C 523F8D3D 8A786E61 A73EA8BB C8FC0A8D
  C2F0C260 0BB25D28 01B26B2B 27D71A31 2CE81DA5 6296D4AA 756A6658 0ADB89FB
  52BE1E9F A8BF17AA B2A0379A 1921AF64 834455CF B6307205 CE12C83A 2D29AEF2
  D79B79F7 9701F86E EB51B8E2 95BA7D5A C67A05F8 2AA7A8E0 3626D155 FC2D79EC
  9506D897 D79B8E65 A1D89F8A 6EC21FD1 15BFBD79 8A6FEB77 15C10DEE 0A50A7A5
  C8109573 9C58A869 D2740BC4 61D953F2 7AA92870 69BF035C 08DA0EFB B4AB9AC1
  BD4DB053 66ADD9E3 B5957D2B 8E467A91 258A
   quit
license udi pid CSR1000V sn 9YGGWBVUY3N
no license smart enable
diagnostic bootup level minimal
spanning-tree extend system-id
username ec2-user privilege 15 secret 5 $1$Gf9p$OfAN1/ujuCIvpunuRDwKi1
username automate privilege 15 secret 8
$8$g62y2e1pz004/n$M8DmVAM/G9yySvjbB1I2tBJAW4IWZRIc44Icent4bps
1
redundancy
crypto keyring keyring-vpn-0f56b2afc60b1d492-2
  local-address GigabitEthernet1
  pre-shared-key address 52.54.79.47 key lhvPlpTYxUTno.lNTbR25F9743HEguaH
crypto keyring keyring-vpn-0f56b2afc60b1d492-1
 local-address GigabitEthernet1
  pre-shared-key address 52.44.80.94 key Qq4fLolOMf1iW3d7gJhtzF8h8Tu3IlNT
L.
crypto isakmp policy 200
 encr aes
 authentication pre-share
group 2
lifetime 28800
crypto isakmp keepalive 10 10 periodic
crypto isakmp profile isakmp-vpn-0f56b2afc60b1d492-1
   keyring keyring-vpn-0f56b2afc60b1d492-1
   match identity address 52.44.80.94 255.255.255.255
   local-address GigabitEthernet1
   rekey
```

```
crypto isakmp profile isakmp-vpn-0f56b2afc60b1d492-2
   keyring keyring-vpn-0f56b2afc60b1d492-2
   match identity address 52.54.79.47 255.255.255.255
   local-address GigabitEthernet1
   rekev
1
crypto ipsec security-association replay window-size 1024
crypto ipsec transform-set ipsec-prop-vpn-aws esp-aes esp-sha-hmac
mode tunnel
crypto ipsec df-bit clear
no crypto ipsec nat-transparency udp-encapsulation
crypto ipsec profile ipsec-vpn-aws
set transform-set ipsec-prop-vpn-aws
set pfs group2
interface Tunnell
description vpn-0f56b2afc60b1d492 from TGW to cgw-00d8fbb76cc59295e for account 902347396780
ip vrf forwarding vpn-0f56b2afc60b1d492
 ip address 169.254.185.70 255.255.255.252
 ip tcp adjust-mss 1387
 tunnel source GigabitEthernet1
 tunnel mode ipsec ipv4
 tunnel destination 52.44.80.94
 tunnel protection ipsec profile ipsec-vpn-aws
ip virtual-reassembly
T
interface Tunnel2
description vpn-0f56b2afc60b1d492 from TGW to cgw-00d8fbb76cc59295e for account 902347396780
ip vrf forwarding vpn-0f56b2afc60b1d492
 ip address 169.254.232.90 255.255.255.252
ip tcp adjust-mss 1387
 tunnel source GigabitEthernet1
 tunnel mode ipsec ipv4
 tunnel destination 52.54.79.47
 tunnel protection ipsec profile ipsec-vpn-aws
ip virtual-reassembly
I.
interface VirtualPortGroup0
vrf forwarding GS
 ip address 192.168.35.101 255.255.255.0
 ip nat inside
no mop enabled
no mop sysid
1
interface GigabitEthernet1
ip address 100.64.127.234 255.255.255.240
ip nat outside
negotiation auto
no mop enabled
no mop sysid
!
router bgp 64525
bgp log-neighbor-changes
 1
 address-family ipv4 vrf vpn-0f56b2afc60b1d492
 neighbor 169.254.185.69 remote-as 64526
 neighbor 169.254.185.69 timers 10 30 30
 neighbor 169.254.185.69 activate
 neighbor 169.254.185.69 next-hop-self
  neighbor 169.254.185.69 default-originate
```

```
neighbor 169.254.185.69 as-override
  neighbor 169.254.185.69 soft-reconfiguration inbound
  neighbor 169.254.232.89 remote-as 64526
  neighbor 169.254.232.89 timers 10 30 30
 neighbor 169.254.232.89 activate
  neighbor 169.254.232.89 next-hop-self
  neighbor 169.254.232.89 default-originate
 neighbor 169.254.232.89 as-override
 neighbor 169.254.232.89 soft-reconfiguration inbound
exit-address-family
1
iox
ip nat inside source list GS NAT ACL interface GigabitEthernet1 vrf GS overload
ip forward-protocol nd
ip tcp window-size 8192
ip http server
ip http authentication local
ip http secure-server
ip route 0.0.0.0 0.0.0.0 GigabitEthernet1 100.64.127.225
ip route vrf GS 0.0.0.0 0.0.0.0 GigabitEthernet1 100.64.127.225 global
ip ssh rsa keypair-name ssh-key
ip ssh version 2
ip ssh pubkey-chain
 username ec2-user
  key-hash ssh-rsa F1B0DF92FC2E25F7D98A01B99FCE5F13 ec2-user
 username automate
  key-hash ssh-rsa ED4B0757CE2AC22C89B28BE55EDE7691
ip ssh server algorithm authentication publickey
ip scp server enable
!
ip access-list standard GS NAT ACL
permit 192.168.35.0 0.0.0.255
!
control-plane
line con 0
stopbits 1
line vty 0 4
login local
transport input ssh
T.
app-hosting appid guestshell
app-vnic gateway1 virtualportgroup 0 guest-interface 0
 guest-ipaddress 192.168.35.102 netmask 255.255.255.0
 app-default-gateway 192.168.35.101 guest-interface 0
name-server0 8.8.8.8
end
```